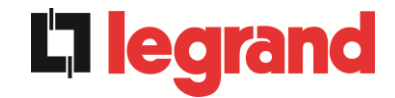

# **BEDIENUNGSANLEITUNG DER USV**

# MANUEL DE L'UTILISATEUR DE L'ASI

# UTILIZZO DELL'UPS

| V | erzeich | nis DEUTSCHE SPRACHE                  | 9  |
|---|---------|---------------------------------------|----|
| 1 | GEL     | TUNGSBEREICH                          | 11 |
| 2 | SICI    | HERHEITSVORSCHRIFTEN UND WARNANZEIGEN | 12 |
| 3 | Allg    | emeine Beschreibung der USV           | 13 |
|   | 3.1 T   | YPOLOGIE                              | 13 |
|   | 3.2 S   | YSTEMBESCHREIBUNG                     | 13 |
|   | 3.2.1   | Gleichrichter                         | 13 |
|   | 3.2.2   | Wechselrichter                        | 14 |
|   | 3.2.3   | Batterie und Batterieladegerät        | 14 |
|   | 3.2.4   | Statischer Bypassbetrieb              | 14 |
|   | 3.2.5   | Manueller Bypassbetrieb               | 14 |
|   | 3.3 B   | ETRIEBSZUSTAND                        | 15 |
|   | 3.3.1   | Normalbetrieb                         | 15 |
|   | 3.3.2   | Grün-Umwandlung                       | 15 |
|   | 3.3.3   | Bypassbetrieb                         | 16 |
|   | 3.3.4   | Batteriebetrieb                       | 16 |
|   | 3.3.5   | Manueller Bypassbetrieb               | 17 |

| Ände<br>rung<br>szust<br>and | Descrizione<br>Beschreibu<br>ng | Data<br>Datu<br>m | Emesso<br>Ausgef<br>ertigt | Approvato<br>Genehmi<br>gt | Lingua<br>Sprache | Pagina<br>Seite | di Pag <b>.</b><br>von<br>Seiten |
|------------------------------|---------------------------------|-------------------|----------------------------|----------------------------|-------------------|-----------------|----------------------------------|
| В                            | VR 31-17                        | 17.02.17          | R. Soldani                 | G. Senesi                  |                   | 1               | 164                              |
|                              |                                 |                   |                            |                            |                   | 1               | 104                              |
|                              |                                 |                   |                            |                            | Codice / Co       | ode             |                                  |
|                              |                                 |                   |                            |                            |                   | OMG             | 38225                            |

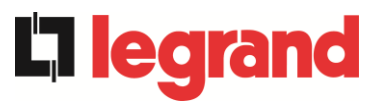

|   | 3.4        | STE  | UER- UND BETRIEBSGERÄTE           | 19 |
|---|------------|------|-----------------------------------|----|
|   | 3.4        | .1   | Trennschalter                     | 19 |
|   | 3.4        | .2   | Not-AUS-Funktion (EPO)            | 20 |
|   | 3.4        | .3   | Wahlschalter Normal/Bypass        | 20 |
|   | 3.4        | .4   | LCD-Bedieneinheit                 | 20 |
| 4 | BE         | DIE  | NEINHEIT                          | 21 |
|   | 4.1        | FUN  | KTIONSTASTEN                      | 22 |
|   | 4.2        | SCH  | EMASCHALTUNG MIT LED'S            | 23 |
|   | 4.3        | LED  | -REIHE                            | 24 |
| 5 | UN         | /IGA | NG MIT DER LCD-ANZEIGE            | 25 |
|   | 5.1        | HAU  | IPTMENÜS                          | 25 |
|   | 5.2        | MES  | SWERTDISPLAY                      | 26 |
|   | 5.3        | ALL  | GEMEINE DIAGNOSE                  | 28 |
|   | 5.3        | .1   | Ansicht des Alarmprotokolls       | 29 |
|   | 5.3        | .2   | Alarme und Betriebszustand        | 30 |
| 6 | Ell        | NST  | ELLUNGEN UND ERWEITERTER BETRIEB  | 32 |
|   | 6.1        | Datu | ım und Uhrzeit einstellen         | 34 |
|   | 6.2        | SPR  | ACHEINSTELLUNG ANZEIGEN           | 34 |
|   | 6.3        | NEU  | E BATTERIE INSTALLIEREN           | 34 |
|   | 6.4        | BAT  | TERIEKONFIGURATION                | 34 |
|   | 6.5        | EINS | STELLUNG DER MODBUS-PARAMETER     | 36 |
|   | 6.6        | USV  | -TEST                             | 36 |
|   | 6.7        | BAT  | TERIE-TEST                        | 37 |
|   | 6.8        | SYS  | TEM-RESET                         | 37 |
|   | 6.9        | RES  | ET DES ALARMPROTOKOLLS            | 38 |
| 7 | SY         | STE  |                                   | 39 |
|   | 7.1        | INFC | DRMATIONEN ZUM PARALLELBETRIEB    | 40 |
|   | <b>7.1</b> | .1   | UPS-Standort                      | 40 |
|   | 7.1        | .2   | Master/Slave-Priorität            | 40 |
|   | 7.1        | .3   | Überwachung des Kommunikationsbus | 41 |
|   | 7.1        | .4   | Parallel-Typ                      | 41 |
|   | 7.1        | .5   | Nachrichtenstatistik              | 43 |
| _ | 7.2        | SER  |                                   | 43 |
| 8 | FE         | HLE  |                                   | 44 |
|   | 8.1        | DEF  | INITION DES BETRIEBSZUSTANDES     | 45 |
|   | 8.2        | FEH  |                                   | 47 |

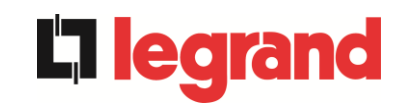

| L | LANGUE FRANÇAIS                               |      |                                           |    |  |
|---|-----------------------------------------------|------|-------------------------------------------|----|--|
| 1 | PORTEE                                        |      |                                           |    |  |
| 2 | R                                             | EGLI | ES DE SECURITE ET AVERTISSEMENTS          | 62 |  |
| 3 | D                                             | ESCI | RIPTION GÉNÉRALE DE L'ASI                 | 63 |  |
| - | 3.1                                           | TYP  | OLOGIE                                    | 63 |  |
|   | 3.2                                           | DES  | CRIPTION DU SYSTÈME                       | 63 |  |
|   | 3.2                                           | 2.1  | Redresseur                                | 63 |  |
|   | 3.2                                           | 2.2  | Onduleur                                  | 64 |  |
|   | 3.2                                           | 2.3  | Batterie et chargeur de batterie          | 64 |  |
|   | 3.2                                           | 2.4  | By-pass statique                          | 64 |  |
|   | 3.2                                           | 2.5  | Bypass manuel                             | 64 |  |
|   | 3.3                                           | ÉΤΑ  | T DE FONCTIONNEMENT                       | 65 |  |
|   | 3.3                                           | 8.1  | Fonctionnement normal                     | 65 |  |
|   | 3.3                                           | 3.2  | Conversion Green                          | 65 |  |
|   | 3.3                                           | 3.3  | Fonctionnement en by-pass                 | 66 |  |
|   | 3.3                                           | 8.4  | Fonctionnement sur batterie               | 67 |  |
|   | 3.3                                           | 8.5  | Bypass manuel                             | 68 |  |
|   | 3.4                                           | DISF | POSITIFS DE CONTROLE ET DE FONCTIONNEMENT | 70 |  |
|   | 3.4                                           | l.1  | Sectionneurs d'isolation                  | 70 |  |
|   | 3.4                                           | .2   | Bouton d'arrêt d'urgence (EPO)            | 71 |  |
|   | 3.4                                           | .3   | Sélecteur normal/by-pass                  | 71 |  |
|   | 3.4                                           | .4   | Panneau de commande LCD                   | 71 |  |
| 4 | PA                                            | ANN  | EAU AVANT                                 | 72 |  |
|   | 4.1                                           | του  | CHES DE FONCTION                          | 73 |  |
|   | 4.2                                           | FON  | ICTION DES LED DU TABLEAU A SCHEMA        | 74 |  |
|   | 4.3                                           | PAN  | INEAU A LED                               | 75 |  |
| 5 | M                                             | ANIF | PULATION DU PANNEAU LCD                   | 76 |  |
|   | 5.1                                           | MEN  | IUS PRINCIPAUX                            | 76 |  |
|   | 5.2                                           | AFF  | ICHAGE DES MESURES                        | 77 |  |
|   | 5.3                                           | DIAC | GNOSTICS DE BASE                          | 79 |  |
|   | 5.3.1 Affichage de l'historique des alarmes80 |      |                                           |    |  |

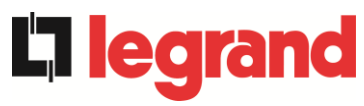

|   | 5.3 | .2   | Alarmes et états de fonctionnement ALARMES   | 81 |
|---|-----|------|----------------------------------------------|----|
| 6 | RE  | EGL  | AGES ET OPERATIONS AVANCEES                  | 83 |
|   | 6.1 | REC  | GLAGE DE LA DATE ET DE L'HEURE               | 85 |
|   | 6.2 | AFF  | FICHAGE DES LANGUES DISPONIBLES              | 85 |
|   | 6.3 | INS  | TALLATION D'UNE NOUVELLE BATTERIE            | 85 |
|   | 6.4 | COI  | NFIGURATION DE LA BATTERIE                   | 85 |
|   | 6.5 | REC  | GLAGE DES PARAMETRES MODBUS                  | 87 |
|   | 6.6 | TES  | ST DE L'ASI                                  | 87 |
|   | 6.7 | TES  | ST DE LA BATTERIE                            | 88 |
|   | 6.8 | RÉI  | NITIALISATION DU SYSTÈME                     | 88 |
|   | 6.9 | RE   | MISE A ZERO DE L'HISTORIQUE DES ALARMES      | 90 |
| 7 | IN  | FOF  | RMATIONS SYSTÈME                             | 91 |
|   | 7.1 | INF  | ORMATIONS SUR LE FONCTIONNEMENT EN PARALLELE | 92 |
|   | 7.1 | .1   | Position de l'ASI                            | 92 |
|   | 7.1 | .2   | Hiérarchie maitre / esclave                  | 92 |
|   | 7.1 | .3   | Surveillance du bus de communication         | 93 |
|   | 7.1 | .4   | Type de système parallèle                    | 93 |
|   | 7.1 | .5   | Statistiques relatives aux messages          | 93 |
|   | 8.4 | INF  | ORMATIONS RELATIVES À L'ENTRETIEN            | 94 |
| 8 | DE  | EFA  | UTS ET ALARMES                               | 95 |
|   | 8.1 | DEF  | FINITION DES ETATS DE FONCTIONNEMENT         | 96 |
|   | 8.2 | DEF  | PANNAGE                                      | 98 |
| L | NGU | A II | TALIANA         1                            | 11 |
| 1 | AF  | PL   | ICABILITÀ1                                   | 13 |
| 2 | RE  | EGC  | DLE E AVVERTENZE DI SICUREZZA1               | 14 |
| 3 | DE  | ESC  | RIZIONE GENERALE DELL'UPS                    | 15 |
|   | 3.1 | TIP  | OLOGIA                                       | 15 |
|   | 3.2 | DES  | SCRIZIONE DEL SISTEMA1                       | 15 |
|   | 3.2 | .1   | Raddrizzatore1                               | 15 |
|   | 3.2 | .2   | Inverter1                                    | 16 |
|   | 3.2 | .3   | Batteria e carica batteria1                  | 16 |
|   | 3.2 | .4   | Bypass statico1                              | 16 |
|   | 3.2 | .5   | Bypass manuale1                              | 16 |
|   |     |      |                                              |    |

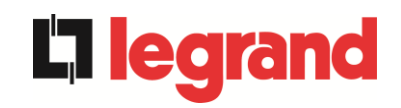

|   | 3.3 | STA              | ATI DI FUNZIONAMENTO                     | 117 |
|---|-----|------------------|------------------------------------------|-----|
|   | 3.3 | .1               | Funzionamento normale                    | 117 |
|   | 3.3 | .2               | Green Conversion                         | 117 |
|   | 3.3 | .3               | Funzionamento da bypass                  | 118 |
|   | 3.3 | .4               | Funzionamento da batteria                | 118 |
|   | 3.3 | .5               | Bypass manuale                           | 119 |
|   | 3.4 | CON              | MANDI E ORGANI DI MANOVRA                | 121 |
|   | 3.4 | .1               | Sezionatori                              | 121 |
|   | 3.4 | .2               | Comando di arresto di emergenza (EPO)    | 122 |
|   | 3.4 | .3               | Selettore Normale/Bypass                 | 122 |
|   | 3.4 | .4               | Pannello di comando LCD                  | 122 |
| 4 | PA  | NN               | ELLO FRONTALE                            | 123 |
|   | 4.1 | TAS              | STI FUNZIONE                             | 124 |
|   | 4.2 | LED              | DEL SINOTTICO                            | 125 |
|   | 4.3 | BAF              | RRA LED                                  | 126 |
| 5 | GE  | EST              | IONE DEL PANNELLO LCD                    | 127 |
|   | 5.1 | MEN              | NU PRINCIPALI                            | 127 |
|   | 5.2 | VIS              | UALIZZAZIONE DELLE MISURE                | 128 |
|   | 5.3 | DIA              | GNOSTICA DI BASE                         | 130 |
|   | 5.3 | .1               | Visualizzazione dello storico allarmi    | 131 |
|   | 5.3 | .2               | Lista degli allarmi e degli stati        | 132 |
| 6 | IM  | POS              | STAZIONI E OPERAZIONI AVANZATE           | 134 |
|   | 6.1 | IMP              | OSTAZIONE DI DATA E ORA                  | 136 |
|   | 6.2 | IMP              | OSTAZIONE LINGUA DISPLAY                 | 136 |
|   | 6.3 | INS <sup>-</sup> | TALLAZIONE NUOVA BATTERIA                | 136 |
|   | 6.4 | CON              | NFIGURAZIONE BATTERIA                    | 136 |
|   | 6.5 | IMP              | OSTAZIONE PARAMETRI MODBUS               | 138 |
|   | 6.6 | TES              | ST DELL'UPS                              | 138 |
|   | 6.7 | TES              | ST DI BATTERIA                           | 139 |
|   | 6.8 | RES              | SET DEL SISTEMA                          | 139 |
|   | 6.9 | RES              | SET STORICO ALLARMI                      | 141 |
| 7 | IN  | FOF              | RMAZIONI SUL SISTEMA                     | 142 |
|   | 7.1 | INF              | ORMAZIONI SUL FUNZIONAMENTO IN PARALLELO | 143 |
|   | 7.1 | .1               | Posizione dell'UPS                       | 143 |
|   |     |                  |                                          |     |

-

OMG38225 REV.

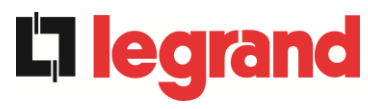

| 7.1 | I.2 Priorità Master / Slave              | 143 |
|-----|------------------------------------------|-----|
| 7.1 | I.3 Controllo bus di comunicazione       | 144 |
| 7.1 | I.4 Tipo di parallelo                    | 144 |
| 7.1 | I.5 Statistiche messaggi                 | 146 |
| 7.2 | INFORMAZIONI RELATIVE ALL'ASSISTENZA     | 146 |
| 8 G | UASTI E ALLARMI                          | 147 |
| 8.1 | DEFINIZIONE DEGLI STATI DI FUNZIONAMENTO | 148 |
| 8.2 | CONTROLLO DEI GUASTI                     |     |

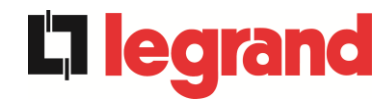

# Verzeichnis der Abbildungen / Indice delle figure

| Abb. 1 – Blockschaltbild                                        |     |
|-----------------------------------------------------------------|-----|
| Abb. 2 – Normalbetrieb                                          |     |
| Abb. 3 – Grün-Umwandlung                                        | 15  |
| Abb. 4 – Durch Bypass mit Strom versorgter Verbraucher          |     |
| Abb. 5 – Batteriebetrieb                                        |     |
| Abb. 6 – Manueller Bypass für Funktionsprüfungen                |     |
| Abb. 7 – Manueller Bypass für Reparatur- oder Wartungsarbeiten  |     |
| Abb. 8 – USV-Bedieneinheit                                      | 21  |
| Abb. 9 – Schemaschaltung der USV                                | 23  |
| Abb. 10 – LED-Reihe                                             | 24  |
| Abb. 11 – Struktur der MESSUNGEN (1 von 2)                      | 26  |
| Abb. 12 – Struktur der MESSUNGEN (2 von 2)                      | 27  |
| Abb. 13 – Struktur des Menüs ALARME                             |     |
| Abb. 14 – Struktur der BESONDERHEITEN                           |     |
| Abb. 15 – Struktur des Menüs INFO                               |     |
| Illustration 1 – Schéma bloc                                    | 63  |
| Illustration 2 – Fonctionnement normal                          | 65  |
| Illustration 3 – Green Conversion                               | 65  |
| Illustration 4 – Charge alimentée par bypass                    |     |
| Illustration 5 – Fonctionnement sur batterie                    | 67  |
| Illustration 6 – Bypass manuel pour vérification fonctionnelle  | 68  |
| Illustration 7 – By-pass manuel pour réparations ou maintenance |     |
| Illustration 8 – Panneau avant de l'ASI                         | 72  |
| Illustration 9 – Tableau à schéma de l'ASI                      | 74  |
| Illustration 10 – Barre à led                                   | 75  |
| Illustration 11 – Structure du menu MEASURES (mesures) (1 à 2)  | 77  |
| Illustration 12 – Structure du menu MEASURES (mesures) (2 à 2)  |     |
| Illustration 13 – Structure du menu ALARMS (ALARMES)            | 79  |
| Illustration 14 – Structure du menu SPECIAL                     | 83  |
| Illustration 15 – Structure du menu INFO                        |     |
| Figura 1 – Schema a blocchi                                     | 115 |
| Figura 2 – Funzionamento normale                                |     |
| Figura 3 – Green Conversion                                     |     |
| Figura 4 – Carico alimentato da bypass                          |     |
|                                                                 |     |

OMG38225 REV.

7

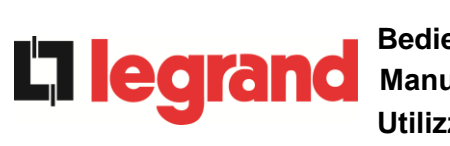

| Bedienungsanleitung USV          |
|----------------------------------|
| Manuel de l'utilisateur de l'ASI |
| Utilizzo dell'UPS                |

| Figura 5 – Funzionamento da batteria                      | 119 |
|-----------------------------------------------------------|-----|
| Figura 6 – Bypass manuale per prove funzionali            | 119 |
| Figura 7 – By-pass manuale per manutenzione o riparazione | 120 |
| Figura 8 – Pannello frontale UPS                          | 123 |
| Figura 9 – Sinottico UPS                                  | 125 |
| Figura 10 – Barra LED                                     | 126 |
| Figura 11 – Struttura menu MISURE (1 di 2)                | 128 |
| Figura 12 – Struttura menu MISURE (2 di 2)                | 129 |
| Figura 13 – Struttura menu allarmi                        | 130 |
| Figura 14 – Struttura menu SPECIALE                       | 134 |
| Figura 15 – Struttura menu INFO                           | 142 |

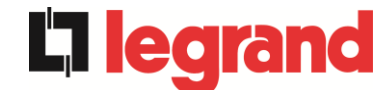

# **DEUTSCHE SPRACHE**

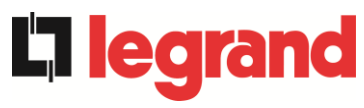

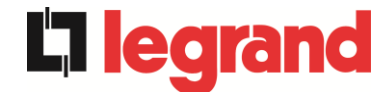

## 1 GELTUNGSBEREICH

Die in der Betriebsanleitung enthaltenen Anweisungen gelten für die unten aufgeführten USV-Anlagen.

- BSL46 KEOR HPE 60 kVA
- ➢ BSM46 KEOR HPE 80 kVA
- BSK93 KEOR HPE 100 kVA
- > BSM47 KEOR HPE 125 kVA
- BSM10 KEOR HPE 160 kVA

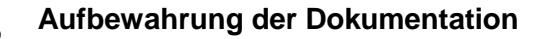

Diese Betriebsanleitung und alle anderen technischen Unterlagen, die sich auf das Produkt beziehen, müssen in unmittelbarer Nähe der USV gelagert und dem Personal zugänglich gemacht werden.

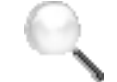

### Weitere Angaben

Falls die in diesem Handbuch enthaltenen Informationen nicht ausreichen, wenden Sie sich bitte an den Hersteller des Gerätes, dessen Kontaktdaten Sie im Abschnitt "Kontakt" finden.

# 2 SICHERHEITSVORSCHRIFTEN UND WARNANZEIGEN

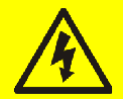

## Verletzungsgefahr durch elektrischen Schlag!

Beachten Sie immer alle Sicherheitsvorschriften und insbesondere:

- > alle Arbeiten am Gerät müssen von qualifizierten Personen durchgeführt werden;
- auf Bauteile im Inneren darf nur nach dem Trennen des Gerätes von Stromquellen zugegriffen werden;
- > verwenden Sie immer Schutzvorrichtungen für jede Art von Arbeiten;
- > die in den Handbüchern enthaltenen Anweisungen müssen unbedingt beachtet werden.

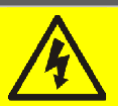

## Verletzungsgefahr durch Geräteausfall

Möglicherweise gefährliche Situationen können bei Ausfall der USV entstehen

- > Benutzen Sie Gerät nicht, wenn es sichtbare Schäden aufweist.
- > Warten Sie das Gerät regelmäßig, um eventuelle Fehler zu ermitteln.

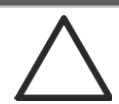

## Möglicher Geräteschaden

Wann immer Arbeiten am Gerät durchgeführt werden, achten Sie darauf, dass alle Maßnahmen ergriffen werden, um elektrostatische Entladungen zu vermeiden, die die elektronischen Bauelemente des Systems beschädigen könnten.

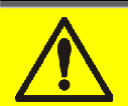

## Lesen der technischen Dokumentation

Bevor Sie das Gerät installieren und nutzen, stellen Sie sicher, dass Sie alle Anweisungen im vorliegenden Handbuch und in den technischen Unterlagen gelesen und verstanden haben.

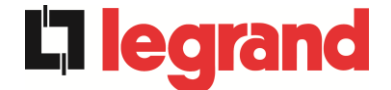

# 3 ALLGEMEINE BESCHREIBUNG DER USV

## 3.1 TYPOLOGIE

Die in diesem Handbuch beschriebene USV ist online, mit Doppelwandlung; Der in der USV enthaltene Wechselrichter liefert immer Energie an den Verbraucher, ob Netz vorhanden ist oder nicht (je nach Dauer der Batterieautonomie).

Diese Konfiguration garantiert dem Nutzer den besten Service, da sie ununterbrochen saubere Stromversorgung liefert und die Spannung und Frequenzstabilisierung bei Nennwert sicherstellt. Dank der Doppelwandlung macht sie den Verbraucher völlig immun gegen Mikrounterbrechungen und übermäßige Netzschwankungen und verhindert Schäden bei kritischen Verbrauchern (Computern - Messgeräteausrüstungen - wissenschaftlichen Geräten, etc.).

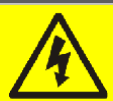

## Ausgangsspannung liegt an.

Die mit dem USV-Ausgang verbundene Leitung führt auch bei Netzausfall Spannung. Daher muss der Installationstechniker in Übereinstimmung mit den Vorschriften der IEC EN62040-1 die von der USV versorgte Leitung oder Stecker ermitteln, so dass dem Benutzer dies bewusst ist.

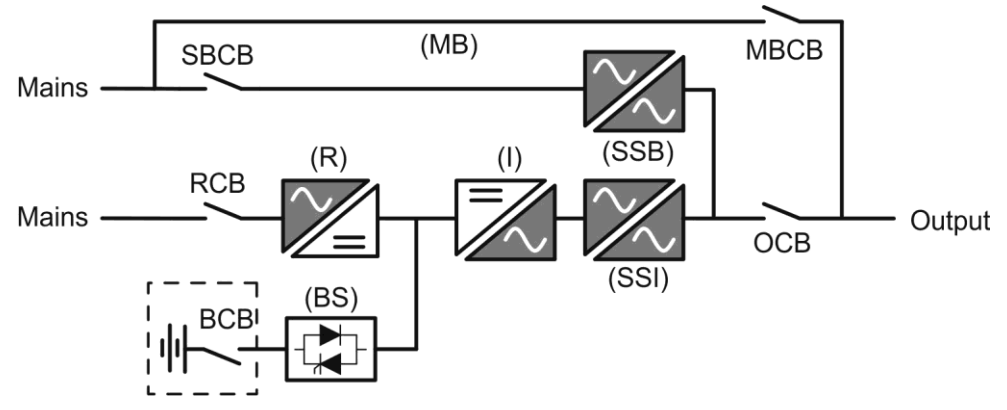

#### Abb. 1 – Blockschaltbild

Die USV nutzt die IGBT-Technologie mit einer hohen Schaltfrequenz, um eine geringe Verzerrung des in die Versorgungsleitung eingespeisten Stroms sowie eine hohe Qualität und Stabilität der Ausgangsspannung zu ermöglichen. Die verwendeten Bauteile garantieren hohe Zuverlässigkeit, sehr hohe Effizienz und Wartungsfreundlichkeit.

## 3.2 SYSTEMBESCHREIBUNG

### 3.2.1 Gleichrichter

Er wandelt die dreiphasige Spannung des Wechselstromnetzes in eine

kontinuierliche Gleichspannung um. Er verwendet eine dreiphasige, voll

gesteuerte IGBT-Brücke mit einer geringen Aufnahme von Harmonischen.

Die Steuerelektronik verwendet 32-Bit µP der neuesten Generation, wodurch ermöglicht wird, die Verzerrung des Stroms, der vom Netz (THDi) aufgenommen wird, auf weniger als 3% zu reduzieren. Dadurch wird sichergestellt, dass der Gleichrichter das Stromversorgungsnetz nicht in Bezug auf die anderen Verbraucher verzerrt. Damit wird auch eine Überhitzung der Leitungen durch Oberschwingungen vermieden.

Der Gleichrichter ist so bemessen, dass der Wechselrichter bei voller Last und der Batterie mit dem maximalen Ladestrom versorgt wird.

#### 3.2.2 Wechselrichter

Er wandelt die vom Gleichrichter oder von der Batterie kommende Gleichspannung in Wechselspannung um, die in Amplitude und Frequenz stabilisiert ist.

Der Wechselrichter nutzt die IGBT-Technologie mit einer hohen Schaltfrequenz von ca. 8 kHz.

Die Steuerelektronik verwendet 32-Bit  $\mu$ P der neuesten Generation, wodurch dank ihrer Verarbeitungsfähigkeit eine ausgezeichnete Sinuswelle am Ausgang erzeugt wird

Darüber hinaus ermöglicht die volldigitale Steuerung der Ausgangssinuswelle hohe Leistungen, unter denen eine sehr niedrige Spannungsverzerrung auch bei stark verzerrungsfreien Lasten erreicht wird.

#### 3.2.3 Batterie und Batterieladegerät

Die Batterie ist außerhalb der USV installiert. Es ist in der Regel in einem externen Batterieschrank untergebracht. Die Batterieladegerätlogik ist vollständig in die Steuerelektronik des Gleichrichters integriert.

Die Batterie wird nach DIN 41773 immer dann aufgeladen, wenn er teilweise oder vollständig entladen ist. Wenn ihre volle Kapazität wiederhergestellt ist, wird sie mit einem statischen Schalter vom Gleichspannungsbus getrennt, um Energie zu sparen, die Belastung durch die Wechselstromwelligkeit zu reduzieren und damit die Lebensdauer zu erhöhen. Diese Betriebsart heißt Grün-Umwandlung.

Es wird periodisch geladen, aber der vorherrschende Zustand ist der komplette Ruhezustand.

#### 3.2.4 Statischer Bypassbetrieb

Der statische Bypassbetrieb erlaubt es, die Last zwischen Wechselrichter und Notstromnetz und hin- und herzuschalten und verwendet SCRs zur Stromkommutierung.

#### 3.2.5 Manueller Bypassbetrieb

Der manuelle Bypassbetrieb wird verwendet, um die USV vollständig zu trennen und den Verbraucher direkt vom Netz zu speisen, wenn Wartungsarbeiten anfallen oder ein schwerer Fehler auftritt.

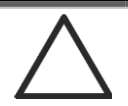

#### Befolgen Sie den im Handbuch enthaltenen Arbeitsablauf

Die Reihenfolge der manuellen Bypass-Umschaltung und -Rückkehr muss entsprechend dem im Installations- und Inbetriebnahme-Kapitel beschriebenen Arbeitsablauf erfolgen. Der Hersteller übernimmt keine Haftung für Schäden, die durch unsachgemäßen Betrieb entstehen.

![](_page_13_Picture_17.jpeg)

#### **Externer manueller Bypassbetrieb**

In der USV-Anlage ist der Trennschalter für den manuellen Bypassbetrieb optional und wird außerhalb des Gerätes installiert.

![](_page_14_Picture_1.jpeg)

## 3.3 BETRIEBSZUSTAND

Die USV verfügt über fünf verschiedene Betriebsarten, wie nachfolgend beschrieben:

- > Normalbetrieb
- Grün-Umwandlung
- Bypassbetrieb
- > Batteriebetrieb
- Manueller Bypassbetrieb

#### 3.3.1 Normalbetrieb

Im Normalbetrieb sind alle Trennschalter geschlossen, mit Ausnahme des MBCB (Wartungsbypass).

Der Gleichrichter wird von der Drehstrom-Eingangsspannung versorgt, die wiederum den Wechselrichter versorgt und die Netz- sowie Lastschwankungen kompensiert und die Gleichspannung konstant hält. Gleichzeitig lädt er die Batterie. Der Wechselrichter wandelt die Gleichspannung in eine Sinuswelle mit stabilisierter Spannung und Frequenz um und versorgt den

![](_page_14_Figure_12.jpeg)

Verbraucher mit Strom über den statischen Schalter SSI.

#### Abb. 2 – Normalbetrieb

#### 3.3.2 Grün-Umwandlung

Während des Betriebs in der Betriebsart Grün-Umwandlung wird die Batterie über einen statischen Schalter vom Gleichspannungsbus getrennt (siehe Bild) und der Gleichrichter arbeitet bei reduzierter Gleichspannung; Ein Steueralgorithmus sorgt für die periodische Wiederverbindung der Batterie zum Aufladen (intermittierende Aufladung).

![](_page_14_Figure_17.jpeg)

## **Equip Control 1** Bedienungsanleitung USV Manuel de l'utilisateur de l'ASI Utilizzo dell'UPS

Wenn die Grün-Umwandlung aktiv ist, arbeitet der Gleichrichter mit reduzierter Gleichspannung und versorgt den Wechselrichter alleine, da die Batterie vom Gleichspannungsbus getrennt ist. Das Laden der Batterien wird durch einen bestimmten Algorithmus gesteuert. Falls keine Netzausfallereignisse aufgetreten sind und somit auch keine Batterieentladungen, bietet die Steuerlogik einen Ladezyklus einmal alle 25 Tage an. Das Batterie-Ladegerät stellt die verlorene Kapazität aufgrund der Selbstentladung wieder her und behält für weitere 12 Stunden den Zustand der Ladeerhaltungsfunktion. Wenn diese Zeit verstrichen ist, wird der statische Schalter der Batterien geöffnet und die Batterie vom Gleichspannungsbus getrennt.

Falls ein Entladungsereignis auftritt, berechnet die Steuerlogik die Kapazität, die während der Entladung verloren gegangen ist; Da das Netz wiederhergestellt wird, wird ein Ladezyklus gestartet, der um eine zusätzliche Zeit verlängert wird, die von dem Prozentsatz der verlorenen Kapazität abhängt, bezogen auf den Nennwert.

- Verlorene Kapazität < 10% 12 Stunden zusätzliche Ladezeit</p>
- > Verlorene Kapazität zwischen 10% und 20% 48 Stunden zusätzliche Ladezeit
- Verlorene Kapazität > 20% 96 Stunden zusätzliche Ladezeit

Diese Werte entsprechen den Empfehlungen der führenden Batteriehersteller.

## Die richtige Batteriekapazität einstellen

Die Bedieneinheit der USV ermöglicht die Einstellung der Batterieparameter einschließlich der Nennkapazität. In Anbetracht der Bedeutung, die ein solcher Wert für die korrekte Ausführung des Ladungssteuerungsalgorithmus annimmt, empfiehlt es sich, die Richtigkeit des programmierten Wertes zu überprüfen.

## 3.3.3 Bypassbetrieb

Der Verbraucher kann entweder für automatischen oder manuellen Bypassbetrieb geschaltet werden. Die manuelle Umschaltung erfolgt durch den BYPASS-SCHALTER, der den Verbraucher zum Bypassbetrieb zwingt. Bei Ausfall der Bypassleitung wird der Verbraucher ohne Unterbrechung zum Wechselrichter zurückgeschaltet.

![](_page_15_Figure_11.jpeg)

Abb. 4 – Durch Bypass mit Strom versorgter Verbraucher

#### 3.3.4 Batteriebetrieb

Bei Stromausfall oder Gleichrichterfehler versorgt die Batterie den Wechselrichter ohne Unterbrechung mit Strom. Die Batteriespannung sinkt wegen der Amplitude des Entladestroms. Der Spannungsabfall hat keine Auswirkung auf die Ausgangsspannung, die durch Ändern der PWM-Modulation konstant gehalten wird. Ein Alarm wird aktiviert, wenn sich die Batterie in der Nähe des minimalen Entladewertes befindet.

![](_page_16_Picture_1.jpeg)

Falls die Stromversorgung wiederhergestellt ist, bevor die Batterie vollständig entladen ist, wird das System automatisch wieder in den Normalbetrieb geschaltet. Im umgekehrten Fall schaltet der Wechselrichter ab und der Verbraucher wird auf die Bypassleitung geschaltet (Bypassbetrieb). Wenn die Bypassleitung nicht verfügbar ist oder außerhalb der Toleranz liegt, wird die Stromversorgung des Verbrauchers unterbrochen, sobald die Batterie die Entladungsschwelle erreicht (*Totalausfall*).

Sobald die Stromversorgung wiederhergestellt ist, lädt der Gleichrichter die Batterie auf. In der Standardkonfiguration werden die Verbraucher über den statischen Schalter SSB wieder mit Strom versorgt, wenn das Netz wieder verfügbar ist. Der Wechselrichter wird neu gestartet, wenn die Batterie ihre Kapazität teilweise wiederhergestellt hat.

Der Systemneustart aus dem Totalausfall-Zustand heraus kann auf der Grundlage der Anforderungen der Anlage in drei verschiedenen Betriebsarten angepasst werden:

- Bypass Verbraucher werden mit Strom versorgt, sobald die Bypass-Leitung zur Verfügung steht (Werkskonfiguration).
- Wechselrichter Verbraucher werden vom Wechselrichter mit Strom versorgt (auch wenn die Bypassleitung zur Verfügung steht), wenn die Batteriespannung einen programmierten Schwellenwert erreicht hat, nachdem der Gleichrichter neu gestartet wurde.
- Man. Wechselrichter Die Stromversorgung am Ausgang wird NICHT automatisch wiederhergestellt. Das System benötigt eine Neustartbestätigung, die nur manuell durch den Benutzer über die Bedieneinheit erfolgen kann.

![](_page_16_Figure_8.jpeg)

#### Abb. 5 – Batteriebetrieb

#### 3.3.5 Manueller Bypassbetrieb

Der manuelle Bypassbetrieb ist erforderlich, wenn die USV-Funktionalität getestet wird, oder bei Wartungs- oder Reparaturarbeiten.

![](_page_16_Figure_12.jpeg)

![](_page_17_Picture_1.jpeg)

**L**legra

## Befolgen Sie den im Handbuch enthaltenen Arbeitsablauf

Die Reihenfolge der manuellen Bypass-Umschaltung und -Rückkehr muss entsprechend dem im Installations- und Inbetriebnahme-Kapitel beschriebenen Arbeitsablauf erfolgen. Der Hersteller übernimmt keine Haftung für Schäden, die durch unsachgemäßen Betrieb entstehen.

![](_page_17_Picture_4.jpeg)

#### Verdrahtung der Hilfskontakte

Führen Sie eine ordnungsgemäße Elektroinstallation durch, indem Sie die Hilfskontakte der Trennschalter für manuellen Bypass und Ausgang an die entsprechenden Klemmen an der USV anschließen. Dadurch kann die Steuerlogik den Status der Schalter erfassen und den Bediener durch den Arbeitsablauf für die Inbetriebnahme und den manuellen Bypassbetrieb führen.

Weitere Informationen finden Sie im Abschnitt "Installation und Inbetriebnahme".

Während des manuellen Bypass wegen Reparatur oder Wartung wird die USV vollständig abgeschaltet und der Verbraucher wird direkt von der Bypassleitung mit Strom versorgt.

![](_page_17_Figure_9.jpeg)

Abb. 7 – Manueller Bypass für Reparatur- oder Wartungsarbeiten

![](_page_18_Picture_1.jpeg)

## 3.4 STEUER- UND BETRIEBSGERÄTE

Die Steuer- und Betriebsgeräte der USV sind nachfolgend aufgeführt:

- > Trennschalter am Gleichrichtereingang (RCB)
- Trennschalter am Bypass-Eingang (SBCB)
- Trennschalter an USV-Ausgang (OCB)
- > Trennschalter für manuellen Bypass (MBCB)
- > Batterietrennschalter (BCB) Extern, im Batterieschrank
- Not-AUS-Taster (EPO)
- > Wahlschalter Normal-/Bypassbetrieb
- LCD-Bedieneinheit

![](_page_18_Picture_12.jpeg)

Die Benutzung der Bedien- und Steuergeräte der USV ist nur für autorisierte Personen bestimmt. Wir empfehlen, die Schulung der für die Nutzung und Wartung des Systems verantwortlichen Personen zu überprüfen.

#### 3.4.1 Trennschalter

Die an der USV vorhandenen Trennschalter dienen zur Trennung der Starkstromkomponenten des Gerätes von der Netzleitung, von der Batterie und vom Verbraucher.

![](_page_18_Picture_16.jpeg)

### Spannung an Anschlussklemmen

Die Trennschalter trennen die USV nicht vollständig, da an den USV-Eingangsklemmen noch Wechselspannung anliegt. Vor Durchführung von Wartungsarbeiten am Gerät:

- > Trennen Sie das Gerät vollständig, indem Sie die externen Trennschalter betätigen;
- > Warten Sie mindestens 5 Minuten, um die Kondensatoren entladen zu lassen.

![](_page_19_Picture_0.jpeg)

## 3.4.2 Not-AUS-Funktion (EPO)

Die Not-AUS-Funktion wird verwendet, um den USV-Ausgang sofort zu trennen und damit die Stromversorgung zu den Verbrauchern zu unterbrechen. Sie schaltet auch den Wechselrichter ab.

![](_page_19_Picture_3.jpeg)

#### Nutzen Sie diese Funktion nur bei einem echten Notfall

Die System-Komponenten unterliegen einer hohen Beanspruchung, wenn die Not-AUS-Funktion bei angeschlossenen Verbrauchern verwendet wird.

> Verwenden Sie die Not-AUS-Taste nur im Falle eines echten Notfalls.

![](_page_19_Picture_7.jpeg)

#### Rücksetzen der Stromversorgung

Setzen Sie die Stromversorgung am Ausgang nur dann zurück, wenn die Ursachen, die zum Not-AUS führten, beseitigt wurden und Sie sicher sind, dass es keine Gefahr für Personen und Sachen gibt.

#### 3.4.3 Wahlschalter Normal-/Bypassbetrieb

Der Wahlschalter Normal-/Bypassbetrieb ist extern installiert, auf der Rückseite der USV. Er wird in der Regel während des manuellen Bypass-Vorgangs verwendet, wenn es notwendig ist, die USV für Wartung oder Reparatur zu trennen.

![](_page_19_Picture_12.jpeg)

## Befolgen Sie den im Handbuch enthaltenen Arbeitsablauf

Der Wahlschalter für Normal-/Bypassbetrieb darf nur nach dem im Kapitel Installation und Inbetriebnahme beschriebenen Arbeitsablauf betätigt werden. Der Hersteller übernimmt keine Haftung für Schäden, die durch unsachgemäßen Betrieb entstehen.

#### 3.4.4 LCD-Bedieneinheit

Das Bedieneinheit der USV wird verwendet, um:

- > Die Betriebsparameter des Gerätes zu überprüfen
- > Die vorhandenen Alarme zu prüfen
- > Auf das Ereignisprotokoll zuzugreifen
- Informationen über das Gerät anzuzeigen
- > Die Betriebsparameter zu verändern

Das Menü, das erlaubt, die Parameter zu ändern, ist passwortgeschützt, um den Zugriff für unbefugte Personen zu verhindern.

![](_page_20_Picture_1.jpeg)

# **4 BEDIENEINHEIT**

Die Bedieneinheit der USV, bestehend aus vier Reihen alphanumerischer Displays plus 5 Funktionstasten, ermöglicht die vollständige Überwachung des USV-Status. Die schematische Ablauf hilft, den Betriebszustand der USV zu verstehen.

![](_page_20_Picture_4.jpeg)

Abb. 8 – USV-Bedieneinheit

![](_page_21_Picture_0.jpeg)

## 4.1 FUNKTIONSTASTEN

Die Bedieneinheit der USV hat 5 Schaltflächen, deren Funktionen in der folgenden Tabelle angegeben sind:

| Schaltflä<br>che | Zugehörige Funktionen                                                                                                    |
|------------------|----------------------------------------------------------------------------------------------------|
| 0                | <ul> <li>Scrollt im Menü nach oben</li> <li>Erhöht den Wert um eine Einheit</li> <li>Wählt einen Wert aus</li> </ul>     |
| 0                | <ul> <li>Scrollt im Menü nach unten</li> <li>Reduziert den Wert um eine Einheit</li> <li>Wählt einen Wert aus</li> </ul> |
| ENTER            | <ul><li>&gt; Wählt ein Menü aus</li><li>&gt; Bestätigt Änderungen</li></ul>                                              |
|                  | <ul> <li>Stummschalten des Summers (der durch Alarm oder Fehler<br/>aktiviert wurde)</li> </ul>                          |
| RESET            | Rückkehr zum vorhergehenden Menü                                                                                         |

![](_page_22_Picture_1.jpeg)

## 4.2 SCHEMASCHALTUNG MIT LEDs

![](_page_22_Figure_3.jpeg)

#### Abb. 9 - Schemaschaltung der USV

| LED 1  | GRÜN                       | Wechselstromleitung am Gleichrichter-Eingang innerhalb der Toleranz               |
|--------|----------------------------|-----------------------------------------------------------------------------------|
|        | Ğ́ O Ğ́ grün               | Netzausfall / Falsche Phasenfolge                                                 |
|        | —<br>GRÜN                  | Wechselstrom-Bypass-Leitung innerhalb der Toleranz                                |
| LED 2  | Ğ́-⊖Ğ́- grün               | Falsche Phasenfolge                                                               |
|        | Oaus                       | Wechselstrom-Bypass-Leitung außerhalb der Toleranz / Fehler                       |
|        | Ğ́ ⊖ Ğ́ grün               | Gleichrichter aus oder defekt                                                     |
| LED 3  | <mark>₩</mark> кот         | Gleichspannung außerhalb der Toleranz                                             |
|        |                            | Gleichrichter an und Gleichspannung innerhalb der Toleranz                        |
|        | 🤆 grün                     | Trennschalter BCB geschlossen und Batterie wird geladen                           |
|        | Ğ́ ⊖ Ğ́ grün               | Batterie wird entladen oder wird GETESTET                                         |
| LED 4  | <b>₩</b> O <b>₩</b> ORANGE | Trennschalter BCB offen                                                           |
|        | 🖐 ROT                      | Batteriefehler (nach einem Batterietest)                                          |
|        | Oaus                       | Batterie nicht verfügbar                                                          |
|        | 🤆 grün                     | Wechselrichterspannung innerhalb der Toleranz und statischer Schalter geschlossen |
|        | <b>Ğ</b> ⊖ <b>Ğ</b> grün   | Wechselrichterüberlastung oder Kurzschluss                                        |
|        | Oaus                       | Wechselrichter aus oder Spannung außerhalb der Toleranz                           |
|        | <b>⋰</b> ⊖ <b>⋰</b> orange | Zurück in den Normalbetrieb gesperrt                                              |
| LED 6  | - ORANGE                   | Statischer Bypass-Schalter geschlossen.                                           |
|        | Oaus                       | Statischer Bypass-Schalter offen                                                  |
|        | 🥊 GRÜN                     | Ausgangstrennschalter OCB geschlossen                                             |
|        | Oaus                       | Ausgangstrennschalter OCB offen                                                   |
|        | - ORANGE                   | Manueller Bypass-Schalter geschlossen                                             |
|        | ⊖ aus                      | Manueller Bypass-Schalter offen                                                   |
|        | 🖐 ROT                      | Not-AUS-Funktion (EPO) aktiviert                                                  |
|        | Oaus                       | Normalbetrieb                                                                     |
|        |                            | Wartungsanforderung (langsames Blinken)                                           |
| LED 10 |                            | Kritischer Alarm (schnelles Blinken)                                              |
| _      | Oaus                       | Normalbetrieb                                                                     |

OMG38225 REV.B

![](_page_23_Picture_0.jpeg)

## 4.3 LED-REIHE

![](_page_23_Figure_3.jpeg)

Abb. 10 – LED-Reihe

|        | 🣛 grün          | Wechselstromleitung am Gleichrichter-Eingang innerhalb der Toleranz               |
|--------|-----------------|-----------------------------------------------------------------------------------|
| LED 11 | Ğ́⊖Ğ́ grün      | Falsche Phasenfolge (schnelles Blinken)                                           |
|        | Ğ́-OĞ́- grün    | Unsymmetrische Wechselspannung (langsames Blinken)                                |
|        | Oaus            | Netzspannung;                                                                     |
|        | 🥊 GRÜN          | Trennschalter BCB geschlossen und Batterie wird geladen                           |
| LED 12 |                 | Batterie wird entladen oder wird GETESTET (schnelles Blinken)                     |
|        |                 | Trennschalter BCB offen (langsames Blinken)                                       |
|        | <b>—</b> кот    | Ende der Batterieautonomie / Batteriefehler                                       |
|        | 🤆 grün          | Wechselrichterspannung innerhalb der Toleranz und statischer Schalter geschlossen |
| LED 13 | - ORANGE        | Wechselrichterüberlastung oder Kurzschluss                                        |
|        | <b>—</b><br>Кот | Kritischer Alarm vom Wechselrichter                                               |
|        | Oaus            | Wechselrichter aus                                                                |
|        | 🤆 grün          | Wechselstrom-Bypass-Leitung innerhalb der Toleranz                                |
| LED 14 | Ğ⊖ĞROT          | Falsche Phasenfolge (schnelles Blinken)                                           |
|        | <b>₩</b> кот    | Wechselstrom-Bypass-Leitung außerhalb der Toleranz / Fehler                       |
|        | Ğ́-⊖Ğ́- grün    | Programmierte Wartung erforderlich (langsames Blinken)                            |
| LED 15 | Ğ́-⊖Ğ́- grün    | Kritischer Alarm (schnelles Blinken)                                              |

![](_page_24_Picture_1.jpeg)

# 5 UMGANG MIT DER LCD-ANZEIGE

## 5.1 HAUPTMENÜS

![](_page_24_Figure_4.jpeg)

![](_page_25_Picture_0.jpeg)

## 5.2 MESSWERTDISPLAY

Das Messwertdisplay ist wie folgt aufgebaut:

![](_page_25_Figure_3.jpeg)

Abb. 11 – Struktur der MESSUNGEN (1 von 2)

# **Bedienungsanleitung USV** Manuel de l'utilisateur de l'ASI

![](_page_26_Picture_1.jpeg)

Utilizzo dell'UPS

![](_page_26_Figure_3.jpeg)

Abb. 12 – Struktur der MESSUNGEN (2 von 2)

| Untermenü                           | Angezeigte Daten                          | Genauigke<br>it |
|-------------------------------------|-------------------------------------------|-----------------|
|                                     | Gleichrichter-Eingangsspannung (1)<br>(2) | 1 V             |
| INPUT (EINGANG)                     | Gleichrichter-Eingangsstrom (3)           | 1 A             |
|                                     | Frequenz                                  | 0,1 Hz          |
|                                     | Eingangsleistung                          | 1 kVA           |
|                                     | Spannung (1) (2)                          | 1 V             |
|                                     | Strom (3)                                 | 1 A             |
|                                     | Frequenz                                  | 0,1 Hz          |
| (AUSGANG)                           | Wirkleistung                              | 1 kW            |
|                                     | Scheinleistung                            | 1 kVA           |
|                                     | Prozentsatz der Verbraucher               | 1%              |
| RVDASS                              | Spannung (1) (2)                          | 1 V             |
| DIFASS                              | Frequenz                                  | 0,1 Hz          |
| WECHSEL DICHTE                      | Spannung (1) (2)                          | 1 V             |
| R                                   | Frequenz                                  | 0,1 Hz          |
| AC/DC (Wechsel-<br>/Gleichspannung) | Gleichrichter-Ausgangsspannung            | 1 V             |
|                                     | Spannung und Strom                        | 1 V / 1 A       |
| BATTERY                             | Nennkapazität                             | 1 Ah            |
| (BATTERIE)                          | Restliche Autonomie                       | 1 min / 1%      |

<sup>(1)</sup> Die Spannungsmesswerte beziehen sich immer auf den Phase-Nullleiter-Wert
 <sup>(2)</sup> Die drei Spannungen werden in einem Bildschirm als "xxx yyy zzz V" angezeigt
 <sup>(3)</sup> Die drei Leitungsströme werden in einem Bildschirm als "xxx yyy zzz A" angezeigt

![](_page_27_Picture_0.jpeg)

## 5.3 ALLGEMEINE DIAGNOSE

Im Menü ALARMS (Alarme) können Sie den aktuellen Betriebszustand des Gerätes anzeigen und auf das Ereignisprotokoll zugreifen, basierend auf der folgenden Struktur.

![](_page_27_Figure_3.jpeg)

Abb. 13 – Struktur des Menüs ALARME

| Untermenü                   | Angezeigte Daten                       |
|-----------------------------|----------------------------------------|
| UPS STATUS (USV-<br>STATUS) | Vorhandene Alarme und Betriebszustände |
| HISTORY (Historie)          | Ereignisprotokoll                      |

Die LCD-Anzeige zeigt das Menü ALARMS (Alarme) automatisch an, wenn ein Alarm auftritt. Die akustische Anzeige, wird aktiviert, um den aufgetretenen Fehler zu zeigen. Der akustische Alarm wird durch Drücken der Taste  $\P$  (SUMMER) ausgeschaltet.

| UPS STATUS (USV-STATUS) |                      |   |
|-------------------------|----------------------|---|
| alarm/status no.        | 1 (Alarm/Status Nr.) | ) |

Anzeige des ersten Alarms vorhanden (wenn kein Alarm vorhanden ist, wird der Betriebszustand (Status) angezeigt)

UPS STATUS (USV-STATUS) Last alarm/status (Letzter Alarm/Status) Drücken Sie die ▼ Taste, um das Menü zu durchsuchen und zum nächsten Alarm/Status zu gelangen (in alphabetischer Reihenfolge)

## Automatisches Löschen von Alarmen

Sollte ein Alarm auftreten und dann die entstandenen Bedingungen, die ihn ausgelöst haben, nicht mehr existieren, wird der Alarm automatisch abgebrochen und das System neu gestartet.

![](_page_28_Picture_1.jpeg)

#### 5.3.1 Ansicht des Alarmprotokolls

Alle Ereignisse werden im Alarmprotokoll aufgezeichnet.

![](_page_28_Figure_4.jpeg)

Das erste Ereignis ist das letzte in der chronologischen Reihenfolge; Ein neues Ereignis lässt alle anderen Ereignisse automatisch um eine Position verschieben, wobei das älteste Ereignis gelöscht wird.

Die Anzahl der gespeicherten Ereignisse wird in der ersten Zeile (xxx / yyy) angezeigt, die die aktuell angezeigten Daten enthält (Position in der Liste) bzw. die Gesamtzahl der gespeicherten Daten (maximale Anzahl gleich 500). Ein Sternchensymbol zeigt das automatische Zurücksetzen des Alarms an.

| HISTORY: (Protokoll)<br>A3 * 26-10-10 | 001/015<br>20:05 | Letztes Ereignis gespeichert (in chronologischer<br>Reihenfolge)                                  |
|---------------------------------------|------------------|---------------------------------------------------------------------------------------------------|
| JO                                    |                  | - BOOSTER STOPPED" (Booster gestoppt)                                                             |
| HISTORY: (Protokoll)<br>A3 26-10-10   | 002/015<br>19:45 | Unmittelbar vorhergehendes Ereignis<br>➤ Z.b.: Alarm "A3 – BOOSTER STOPPED" (Booster<br>gestoppt) |
|                                       |                  | Erstes Ereignis gespeichert (in chronologischer                                                   |
| HISTORY: (Protokoll)<br>A18 15-10-10  | 015/015<br>12:49 | Reihenfolge)                                                                                      |
|                                       |                  |                                                                                                   |

![](_page_29_Picture_0.jpeg)

### 5.3.2 Alarme und Betriebszustand

### ALARME

A1 MAINS FAULT (Netzstörung)

A2 INPUT WRONG SEQ (Eingang mit falscher Phasenfolge BOOSTER STOPPED A3 (Booster gestoppt) A4 BOOSTER FAULT (Booster-Fehler)

DC VOLTAGE FAULT A5 (Gleichspannungsstörung) A6 BATTERY IN TEST (Batterie im Test) BCB OPEN (BCB offen) A7

**A8** BATTERY DISCHARGE (Batterieentladung) A9 BATTERY AUT END (Ende der Batterieautonomie)

A10 BATTERY FAULT (Batteriefehler)

A11 SHORT CIRCUIT (Kurzschluss)

A12 STOP TIMEOUT SC (Stopp der Kurzschluss-Zeitüberschreitung) A13 INV OUT OF TOL (Wechselrichter außerhalb des Toleranzbereichs) A14 BYPASS WR SEQ (Bypass falsche Phasenfolge) A15 BYPASS FAULT (Bypass-Fehler)

A16 BYPASS --> LOAD (Bypass --> Verbraucher)

A17 RETRANSFER BLOCK (Zurück in den Normalbetrieb gesperrt) **Å18** MBCB CLOSED (geschlossen)

A19 OCB OPEN (OCB offen)

A20 OVERLOAD (Überlastung)

A21 THERMAL IMAGE (Wärmebild)

- A28 CRITICAL FAULT (Kritischer Fehler) A29 MAINTENANCE REQ (Wartungsanforderung) A30 **COMMON ALARM** (Sammelalarm) A31 MBCB BUS CLOSED (MCCB-Bus geschlossen) A32 ÉPO BUS CLOSED (EPO-Bus geschlossen) A33 ASYMMETRIC LOAD (unsymmetrische Last) A34 SERVICE ERFORDERLICH A35 DIESEL MODE (Dieselbetrieb) A36 DC FASTSHUTDOWN (Schnellabschaltung der Gleichspannung) A38 INV --> LOAD (Wechselrichter --> Verbraucher) A39 INV ERROR LOOP (Wechselrichter-Fehlerschleife) A40 SSI FAULT (SSI-Fehler) A41 **RECT ERROR LOOP** (Gleichrichter-Fehlerschleife) A43 CURR ERROR LOOP (Stromfehler) A46 PAR LOST REDUND (Parallelsystem verlorene Redundanz) A45 HIGH TEMP SSW (hohe Temperatur am SSW) A47 SEND PARAM ERROR (Parameterfehler senden) A48 **RCV PARAM ERROR** (Parameterfehler erhalten) A49 TEST MODE ERROR (Testbetrieb-Fehler) **SSW BLOCKED (SSW** A50 blockiert)
- A51 BATT TEMPERATURE (Batterie-Temperatur)
- OMG38225 REV. B

Manuel de l'utilisateur de l'ASI

![](_page_30_Picture_2.jpeg)

| Utilizzo | dell'UPS |  |
|----------|----------|--|

| A22<br>Schal       | BYPASS SWITCH (Bypass-<br>ter)       | A52 | INVERTER BLOCK<br>(Wechselrichter<br>blockiert)      |
|--------------------|--------------------------------------|-----|------------------------------------------------------|
| A23<br>gedrü       | EPO PRESSED (EPO<br>ickt)            | A53 | FIRMWÁRE ERROR<br>(Firmware-Fehler)                  |
| A24<br>Temp        | HIGH TEMPERATURE (hohe<br>peratur)   | A54 | CAN ERROR                                            |
| <b>A25</b><br>(Wec | INVERTER OFF<br>hselrichter aus)     | A55 | PAR CABLE DISC<br>(paralleles Kabel<br>unterbrochen) |
| <b>A26</b><br>(Kom | COMMUNIC ERROR<br>munikationsfehler) | A56 | MAINS UNBALANCE<br>(Unsymmetrie des<br>Netzes)       |
| A27<br>Fehle       | EEPROM ERROR (EEPROM-<br>r)          | A63 | START SEQ BLOCK<br>(Startsequenz blockiert)          |

#### STATUSMELDUNGEN

- S1 BOOSTER OK
- S2 BATTERIE OK
- S3 INVERTER OK
- S4 INVERTER --> LOAD (Wechselrichter --> Verbraucher)
- **S5** INV BYPASŚ SYNC (Wechselrichter-Bypass-Synchronisation)
- S6 BYPASS OK
- **S7** BYPASS --> LOAD (Bypass --> Verbraucher)
- **S9** INV MASTER SYNC ((Wechselrichter-Master-Synchronisation)

 S12 BATT STANDBY (Batterie in Standby)
 S13 BATT CHARGING (Batterie wird aufgeladen)
 S14 BATT FLOATING
 (Ladeerhaltung der Batterie)

## Anzeige- und Aufnahmemodus der Alarme

- Die Statusmeldungen werden immer in aufsteigender Reihenfolge angezeigt, wenn man das Menü ALARMS – STATUSES öffnet.
- Die Alarme werden angezeigt, wenn sie vorhanden sind und müssen mit der Summertaste stumm geschaltet werden.
- Die Alarme bleiben angezeigt, während sie vorhanden sind und werden automatisch im Ereignisprotokoll mit Datum und Uhrzeit gespeichert.

![](_page_30_Picture_19.jpeg)

#### Beschreibung der Alarme und Statusmeldungen

Weitere Informationen über Alarme und Statusmeldungen finden Sie im Abschnitt "Fehler und Alarme" des vorliegenden Handbuchs.

![](_page_31_Picture_0.jpeg)

# 6 EINSTELLUNGEN UND ERWEITERTER BETRIEB

Über das Menü SPECIAL (Speziell) können einige Betriebsparameter der USV eingestellt werden, die wie folgt strukturiert sind:

![](_page_31_Figure_3.jpeg)

![](_page_31_Figure_4.jpeg)

![](_page_32_Picture_1.jpeg)

| Untermenü                                                  | Programmierbare Daten                                       |
|------------------------------------------------------------|-------------------------------------------------------------|
| RESET (Rücksetzen)                                         | Rücksetzen der Fehlerbedingungen                            |
| CLOCK SETTINGS<br>(Zeiteinstellungen)                      | Datum und Uhrzeit des Systems                               |
| SELECT LANGUAGE<br>(SPRACHE WÄHLEN)                        | Spracheinstellung anzeigen                                  |
| UPS TEST (USV-Test)                                        | Führt einen Kommutationstest aus                            |
| BATTERY SETTING<br>(Batterieeinstellung)                   | Einstellung der Batterieparameter                           |
| BATTERY TEST<br>(BATTERIE-TEST)                            | Führt einen Batterie-Test aus                               |
| NEW BATTERY INSTALL (neue<br>Batterie installieren)        | Stellt die Autonomie auf 100% ein                           |
| RESET HISTORY<br>(Ereignisprotokoll zur <b>üc</b> ksetzen) | Ereignisprotokoll zurücksetzen                              |
| MODBUS                                                     | MODBUS-Adresse des Gerätes                                  |
| RESET RUNNING HOURS<br>(Betriebsstunden zurücksetzen)      | Zurücksetzen des Stundenzählers für die USV-Betriebsstunden |

![](_page_32_Picture_3.jpeg)

# Passwortgeschützter Zugriff

Das Menü SETTINGS (Einstellungen) wird durch ein werkseitig festgesetztes Passwort geschützt, um den Zugriff durch unbefugte Personen zu verhindern.

- > Wir empfehlen eine minimale Weitergabe des Zugangspasswortes.
- Änderungen an den Betriebsparametern und Startvorgängen der USV können für das Gerät und für Personen gefährlich sein.

![](_page_33_Picture_0.jpeg)

## 6.1 DATUM UND UHRZEIT EINSTELLEN

Datum und Uhrzeit können über das Menü CLOCK (Uhrzeit) eingestellt werden.

CLOCK SETTINGS (Einstellung von Datum und Zeit) DD-MM-YY hh : mm Die einzelnen Ziffern können über die Pfeiltasten (▲/▼) geändert und durch Drücken von ← (ENTER) bestätigt werden.

#### Richtiges Einstellen des aktuellen Datums und der Uhrzeit

Die korrekte Einstellung von Datum und Uhrzeit ist für die Aufzeichnungen im Ereignisprotokoll unerlässlich.

## 6.2 SPRACHEINSTELLUNG ANZEIGEN

Die folgende Tabelle zeigt die Sprachen, die für die Anzeige eingestellt werden können.

| Parameter | Standard        | Angebot an Sprachen                                                                                      |
|-----------|-----------------|----------------------------------------------------------------------------------------------------|
| SPRACHE   | ITALIENISC<br>H | ITALIENISCH<br>DEUTSCH<br>FRANZÖSISC<br>H ENGLISCH<br>PORTUGIESIS<br>CH SPANISCH<br>POLNISCH<br>TÜRKISCH |

Die Parameter werden über die Pfeiltasten ( $\blacktriangle/\nabla$ ) geändert, um die Ziffern zu erhöhen, und die  $\dashv$  Taste dient zur Bestätigung der Eingabe.

#### 6.3 NEUE BATTERIE INSTALLIEREN

Das Menü NEUE BATTERIE INSTALLIEREN wird verwendet, falls der Batterietrennschalter BCB in der Startphase nicht geschlossen ist. In diesem Fall startet das System unter der Annahme, dass die Batterie vollständig entladen ist und aktiviert den Alarm "A10 - BATTERY FAULT" (Batteriefehler).

Um die Batterieautonomie auf 100% einzustellen, müssen Sie auf das Menü zugreifen und mit der - Taste bestätigen.

#### 6.4 BATTERIEKONFIGURATION

Falls die USV getestet wurde, ohne die Kenndaten des Batterieemulators zu kennen, können Sie mit dem Menü BATTERY CONFIGURATION (Batteriekonfiguration) diese Daten einstellen. Insbesondere können folgende Daten eingestellt werden:

- > Batteriekapazität in Ampere-Stunden (Ah)
- Wiederaufladestrom in Ampere (A)
- Nennautonomie in Minuten
- 34 OMG38225 REV. B

![](_page_34_Picture_1.jpeg)

Zugriff auf das Menü durch Drücken der - Taste (ENTER).

![](_page_34_Figure_3.jpeg)

## Einstellung aller Parameter

**L**legrand

Um alle Parameter zu speichern, ist es notwendig, das Ende des geführten Arbeitsablaufs bis zum letzten zuvor gezeigten Bildschirm zu erreichen. Wenn der Vorgang frühzeitig unterbrochen wird, wird keiner der zuvor eingestellten Parameter gespeichert.

## 6.5 EINSTELLUNG DER MODBUS-PARAMETER

Die Parameter zur Kommunikation über die RS485-Schnittstelle können im MODBUS-Menü eingestellt werden.

Modbus-Adresse

MODBUS ADDRESS Die einzelnen Ziffern können über die Pfeiltasten (▲ / ▼) geändert und durch Drücken von ← (ENTER) bestätigt werden.

| Parameter                          | Standard | Angebot an<br>Sprachen |
|------------------------------------|----------|------------------------|
| MODBUS ADDRESS<br>(Modbus-Adresse) | 1        | 1 247                  |

## 6.6 USV-TEST

Das Menü UPS TEST (USV-Test) ermöglicht die Durchführung eines Schalttests des Wechselrichters. Der Wechselrichter wird ausgeschaltet und der Verbraucher wird zur Stromversorgung über den Bypass geschaltet. Die Stromversorgung über den Wechselrichter wird nach einigen Sekunden automatisch wiederhergestellt.

![](_page_35_Figure_11.jpeg)

Möglicher Ausfall der Stromversorgung

Im Falle eines Stromausfalls während der Prüfung wird der sofortige Betrieb des Wechselrichters nicht gewährleistet.

36 OMG38225 REV. B

![](_page_36_Picture_1.jpeg)

## 6.7 BATTERIE-TEST

Das Menü BATTERY TEST (Batterie-Test) ermöglicht die Durchführung eines kurzen Entladungstests der Batterien. Falls die Batterie nicht genügend leistungsfähig ist, wird am Ende des Tests der Alarm "A10 – Battery fault" (Batteriefehler) erzeugt.

![](_page_36_Figure_4.jpeg)

## Möglicher Ausfall der Stromversorgung

Dieser Test kann die Kontinuität der Stromversorgung der Verbraucher beeinträchtigen, wenn die Batterie nicht vollständig aufgeladen ist.

## 6.8 SYSTEM-RESET

Die USV ist mit internen Schutzvorrichtungen ausgestattet, die das System oder einige seiner Abschnitte blockieren. Der Alarm kann gelöscht und der normale Betrieb über das RESET-Menü wieder aufgenommen werden. Falls der Fehler weiterhin besteht, kehrt die USV zur vorherigen Fehlerbedingung zurück.

In einigen Fällen ist der RESET notwendig, um einfach ein Fehlersignal zurückzusetzen, dann wird die USV den Betrieb wieder aufnehmen.

![](_page_36_Figure_10.jpeg)

Die Fehlerbedingungen, die einen manuellen Reset nötig machen, sind:

- Zurück zum Normalbetrieb über den statischen Schalter ist blockiert (Alarm A17)
- > Wechselrichterabschaltung durch die IGBT-Entsättigungserkennung (Alarm A44)
- > Wechselrichterabschaltung durch die Kurzschluss-Zeitüberschreitung (Alarm A 12)
- > Wechselrichterabschaltung durch thermischen Bildschutz (Alarm A 21)
- > Wechselrichterabschaltung durch die Schnelltrennung (Alarm A36)
- > Wechselrichterabschaltung durch Spannungsregelkreisfehler (Alarm A39)
- Booster-Abschaltung durch Spannungsregelkreisfehler (Alarm A41)
- Booster-Abschaltung durch Stromregelkreisfehler (Alarm A43)
- Statischer Schalter gesperrt (Alarm A50)
- Booster-Abschaltung durch die Lastsymmetrieerkennung (Alarm A33)
- > Aktivierung des Batteriefehleralarms (Alarm A10)
- > Geplante Wartungsanforderung (Alarm A29).

Eine Beschreibung des USV-Status in jeder der oben aufgeführten Fehlerbedingungen finden Sie im Abschnitt "Fehler und Alarme".

## 6.9 RESET DES ALARMPROTOKOLLS

**L**legrand

Gehen Sie zum Menü RESET HISTORY (Protokoll zurücksetzen)

![](_page_37_Figure_17.jpeg)

## Datenverlust

Das Alarmprotokoll enthält sehr wichtige Daten zur Überwachung des Geräteverhaltens über die Zeit. Wir empfehlen, die Daten zu sichern, bevor sie gelöscht werden.

![](_page_38_Picture_1.jpeg)

# 7 SYSTEMINFORMATIONEN

Das Menü INFO enthält allgemeine Informationen über die USV basierend auf der unten angegebenen Struktur.

![](_page_38_Figure_4.jpeg)

Abb. 15 – Struktur des Menüs INFO

Alle in den einzelnen Kapiteln dargestellten Daten werden werksseitig über eine spezielle Schnittstellensoftware eingestellt und können nicht verändert werden, außer durch vom Hersteller autorisierte Personen.

![](_page_39_Picture_0.jpeg)

Die einzigen einstellbaren Parameter sind die MODBUS-Einstellungen (siehe Menü SPECIAL).

| Untermenü                             | Angezeigte Daten                                                               |
|---------------------------------------|--------------------------------------------------------------------------------|
| SERIAL NUMBER<br>(Seriennummer)       | Geräte-Seriennummer des Herstellers und eines<br>OEM-Händlers, falls vorhanden |
|                                       | Der Gerätetyp kann<br>sein:                                                    |
| DEVICE TYPE (Gerätetyp)               | > ON-LINE - USV                                                                |
| DEVICE THE (Generally)                | > FREQUENZWANDLER                                                              |
|                                       | > ECO MODE - USV                                                               |
|                                       | ➢ EINZEL-USV                                                                   |
|                                       | ➢ PARALLEL                                                                     |
| PARALLEL (1)                          | Daten zur Parallel-Konfiguration                                               |
| MODBUS                                | MODBUS-Adresse des Gerätes                                                     |
| FIRMWARE RELEASE<br>(Firmwareversion) | Auf dem System installierte Firmware-Versionen                                 |
| SERVICE-                              | Scrollen von Textfolgen mit Informationen<br>zum technischen Service           |
| RUNNING HOURS<br>(Betriebsstunden)    | Daten über die Stundenanzahl der USV-<br>Betriebsstunden                       |

(1) Das Menü ist nur aktiv, wenn die USV zu einem Parallel-System oder einem Synchronisations-System der Verbraucher gehört

## 7.1 INFORMATIONEN ZUM PARALLELBETRIEB

Das Menü PARALLEL ist nur aktiv, wenn die USV zu einem Parallel-System oder Synchronisations-System der Verbraucher gehört.

### 7.1.1 USV-Position

![](_page_39_Figure_8.jpeg)

Die erste Zahl auf der zweiten Zeile identifiziert die Position dieser spezifischen USV innerhalb des parallelen Systems. Die zweite Zahl stellt die Gesamtzahl der USV-Einheiten dar.

## 7.1.2 Master/Slave-Priorität

![](_page_39_Figure_11.jpeg)

Der String auf der zweiten Zeile kann zwei Werte haben, "MASTER" oder "SLAVE". Nur eine MASTER-USV kann im System vorhanden sein; Wenn nicht, wird es einen Konflikt auf dem Datenkommunikationsbus geben.

![](_page_40_Picture_1.jpeg)

### 7.1.3 Überwachung des Kommunikationsbus

![](_page_40_Figure_3.jpeg)

Die zweite Zeile dieses Menüs gibt einen allgemeinen Hinweis auf die Kommunikation zwischen den USV-Einheiten, aus denen das System besteht.

- > Die Zahlen stehen für die einzelnen USV-Einheiten.
- > Die Buchstaben M und S stehen für MASTER bzw. SLAVE.
- Die Klammern [] um einen Buchstaben zeigen an, dass wir an dieser speziellen USV-Einheit arbeiten.
- Ein Fragezeichen neben einer Zahl zeigt an, dass diese USV-Einheit nicht auf dem Datenbus kommuniziert.

Nehmen wir folgende Situation an:

- System bestehend aus 4 USV-Einheiten;
- USV2 ist gegenwärtig die MASTER-USV
- > Wir prüfen die Datenkommunikation an der USV3;
- USV4 kommuniziert nicht.

Das Menü schaut dann wie folgt aus.

![](_page_40_Figure_15.jpeg)

Falls es mehr als vier parallele Geräte gibt, sieht das Menü wie folgt aus.

![](_page_40_Picture_17.jpeg)

Die Punkte zeigen das Vorhandensein eines weiteren Menüs an, das den Status der anderen USV-Einheiten im System anzeigt.

#### 7.1.4 Parallel-Typ

![](_page_40_Picture_20.jpeg)

Der String auf der zweiten Zeile kann zwei Werte haben, "POWER" oder "REDUNDANT+x".

POWER bedeutet, dass das parallele System so eingestellt ist, dass das Vorhandensein aller USV-Einheiten erforderlich ist, um den Verbraucher mit Strom zu versorgen.

![](_page_41_Picture_0.jpeg)

REDUNDANT + x bedeutet, dass das System redundant ist und der Redundanzindex durch die Zahl "X" gekennzeichnet ist. Beispielsweise bedeutet "REDUNDANT + 2" in einem System, das aus 3 USV-Einheiten besteht, dass nur eine der USV-Einheiten ausreicht, um den Verbraucher mit Strom zu versorgen.

![](_page_42_Picture_1.jpeg)

#### 7.1.5 Nachrichtenstatistik

Der Statistikabschnitt zu den Nachrichten, die auf den Kommunikationsbussen ausgetauscht werden, besteht aus drei verschiedenen Menüs.

![](_page_42_Figure_4.jpeg)

Anzahl der empfangenen Nachrichten und Prozentsatz der Empfangsgenauigkeit hinsichtlich des Status der statischen Schalter. Die Nachrichten werden zwischen allen USV-Einheiten ausgetauscht, daher wird die Anzahl auf allen von ihnen erhöht.

![](_page_42_Figure_6.jpeg)

Anzahl der empfangenen Nachrichten und Prozentsatz der Empfangsgenauigkeit hinsichtlich der Synchronisationssignale. Die Meldungen werden von der MASTER-USV gesendet, daher erhöht sich deren Anzahl nur bei den SLAVE-USV-Einheiten.

CAN STATISTICS INV MSG RX: 9277 99.9%

Anzahl der empfangenen Nachrichten und Prozentsatz der Empfangsgenauigkeit hinsichtlich des Systemstatus. Die Nachrichten werden zwischen allen USV-Einheiten ausgetauscht, daher wird die Anzahl auf allen von ihnen erhöht.

#### 7.2 SERVICE-INFORMATION

Das Menü SERVICE enthält wichtige Informationen über den technischen Service an der USV. Die Information wird durch eine Zeichenfolge von max. 60 Zeichen dargestellt, die auf der zweiten Displayzeile scrollt.

Bitte beachten Sie auch die Adressen und Kontaktnummern, die im vorliegenden Handbuch angegeben sind.

![](_page_43_Picture_0.jpeg)

# 8 FEHLER UND ALARME

Wie in den vorangegangenen Kapiteln angegeben, verfügt das System eine allgemeine Diagnosefunktion, die die Betriebsbedingungen sofort anschaulich darstellt.

Die LCD-Anzeige zeigt den Alarm-Bildschirm sofort an und eine akustische Anzeige wird aktiviert. Jeder Bildschirm zeigt den alphanumerischen Alarmcode und eine kurze Beschreibung des Alarms an.

![](_page_43_Figure_4.jpeg)

![](_page_43_Picture_5.jpeg)

## Verletzungsgefahr durch elektrischen Schlag!

Bevor Sie irgendwelche Arbeiten an der USV durchführen, stellen Sie sicher, dass alle Sicherheitsvorkehrungen eingehalten werden:

- > Alle Arbeiten am Gerät müssen von qualifizierten Personen durchgeführt werden;
- Auf Bauteile im Inneren darf nur nach dem Trennen des Gerätes von Stromquellen zugegriffen werden;
- > Verwenden Sie immer Schutzvorrichtungen für jede Art von Arbeiten;
- Die in den Handbüchern enthaltenen Anweisungen müssen unbedingt beachtet werden.
- Im Zweifelsfall oder bei Unmöglichkeit, das Problem zu beheben, wenden Sie sich bitte sofort an Borri.

![](_page_44_Picture_1.jpeg)

#### 8.1 **DEFINITION DES BETRIEBSZUSTANDES**

| Status                | S1               | BOOSTER OK                                                               |
|-----------------------|------------------|--------------------------------------------------------------------------|
| Erläuterung           | Der Gl           | eichrichterteil arbeitet ordnungsgemäß.                                  |
| Betriebsb<br>edingung | Der Gl<br>gelade | eichrichter liefert Strom zum Wechselrichter und hält die Batterie<br>n. |

| Status                | S2                                                                                                    | BATTERY OK (Batterie OK) |
|-----------------------|----------------------------------------------------------------------------------------------------|--------------------------|
| Erläuterung           | Die Batterie ist an der USV angeschlossen.                                                                         |                          |
| Betriebsb<br>edingung | Die Batterie wird vom Gleichrichter im geladenen Zustand gehalten und ist bereit, den Wechselrichter zu versorgen. |                          |

| Status                | <b>S</b> 3       | WECHSELRICHTER OK                                                 |
|-----------------------|------------------|-------------------------------------------------------------------|
| Erläuterung           | Die Wo<br>Bereic | echselrichterspannung und -frequenz liegen im zulässigen<br>h.    |
| Betriebsb<br>edingung | Der W            | echselrichter ist bereit, den Verbraucher mit Strom zu versorgen. |

| Status                | S4               | INVERTER> LOAD (Wechselrichter> Verbraucher)                                   |  |
|-----------------------|------------------|--------------------------------------------------------------------------------|--|
| Erläuterung           | Der W            | echselrichter liefert an den Verbraucher Strom.                                |  |
| Betriebsb<br>edingung | Der Ve<br>versor | Der Verbraucher wird über den statischen Inverter-Schalter mit Strom versorgt. |  |

| Status                | S5                        | INV BYPASS SYNC (Wechselrichter-Bypass-<br>Synchronisation)                                                                                                 |  |
|-----------------------|---------------------------|----------------------------------------------------------------------------------------------------|--|
| Erläuterung           | Der W                     | echselrichter wird mit dem Bypass synchronisiert.                                                                                                    |  |
| Betriebsb<br>edingung | Die Sy<br>gespei<br>umsch | Die Synchronisation zwischen dem Wechselrichter und dem Bypass ist<br>gesperrt, und der statische Schalter kann von einer Quelle zur anderen<br>umschalten. |  |

| Status                | <b>S</b> 6                                                              | BYPASS OK                                                |
|-----------------------|-------------------------------------------------------------------------|----------------------------------------------------------|
| Erläuterung           | Die By                                                                  | passspannung und -frequenz liegen im zulässigen Bereich. |
| Betriebsb<br>edingung | Die Bypassleitung ist bei Wechselrichterausfall bereit für Umschaltung. |                                                          |

| Status                | S7               | BYPASS> LOAD (Bypass> Verbraucher)                                                                                              |  |
|-----------------------|------------------|----------------------------------------------------------------------------------------------------|--|
| Erläuterung           | Verbra           | ucher erhält Strom von Bypassleitung.                                                                                           |  |
| Betriebsb<br>edingung | Der Ve<br>und wa | Der Verbraucher erhält Strom über den statischen Schalter vom Bypass<br>und wartet darauf, dass der Wechselrichter neu startet. |  |

![](_page_45_Picture_0.jpeg)

| Status                | S9                                                         | INV MASTER SYNC (Wechselrichter-Master-<br>Synchronisation)                                                                                           |  |
|-----------------------|------------------------------------------------------------|----------------------------------------------------------------------------------------------------|--|
| Erläuterung           | Der Wechselrichter wird mit der MASTER-USV synchronisiert. |                                                                                                    |  |
| Betriebsb<br>edingung | Dieser<br>WECH<br>synchi                                   | Dieser Status ist nur bei den SLAVE-USV vorhanden und zeigt, dass der WECHSELRICHTER mit dem von der MASTER-USV gesendeten Signal synchronisiert ist. |  |

| Status                | S12                                                                                                 | BATT STANDBY (Batterie in Standby) |
|-----------------------|----------------------------------------------------------------------------------------------------|------------------------------------|
| Erläuterung           | Die Batterie befindet sich im Standby-Modus.                                                        |                                    |
| Betriebsb<br>edingung | Der statische Schalter der Batterie ist offen und die Batterie ist vom Gleichspannungsbus getrennt. |                                    |

| Status                | S13              | BATT CHARGING (Batterie wird aufgeladen)                                 |
|-----------------------|------------------|--------------------------------------------------------------------------|
| Erläuterung           | Die Ba           | atterie wird aufgeladen.                                                 |
| Betriebsb<br>edingung | Die Ba<br>Ladest | atterie ist mit dem Gleichspannungsbus verbunden und nimmt den trom auf. |

| Status                | S14                          | BATT FLOATING (Ladeerhaltung der Batterie)                                                                                                    |  |
|-----------------------|------------------------------|----------------------------------------------------------------------------------------------------|--|
| Erläuterung           | Die zy                       | klische Ladung der Batterien ist aktiviert.                                                                                                    |  |
| Betriebsb<br>edingung | Der sta<br>an dei<br>(in der | Der statische Schalter der Batterien ist geschlossen und die Batterie ist<br>an den Gleichspannungsbus für die zyklische Ladung angeschlossen<br>(in den letzten 25 Tagen ist keine Entladung vorgekommen). |  |

![](_page_46_Picture_1.jpeg)

## 8.2 FEHLERSUCHE

| Alarm                | A1 MAINS FAULT (Netzstörung)                                                                                                    |
|----------------------|----------------------------------------------------------------------------------------------------|
| Erläuterung          | Die Spannung oder Frequenz der Eingangsleitung liegen außerhalb der Toleranz.                                                                                                    |
| Mögliche<br>Ursachen | <ul> <li>Netzinstabilität oder -ausfall</li> <li>Falsche Phasenfolge</li> </ul>                                                                                                    |
| Lösungen             | <ol> <li>Überprüfen Sie die Anschlüsse an das Stromnetz.</li> <li>Überprüfen Sie die Stabilität der Netzspannung.</li> <li>Wenn der Alarm weiterhin besteht, wenden Sie sich an unseren technischen Service.</li> </ol> |

| Alarm                | A2 INPUT WRONG SEQ (Eingang mit falscher Phasenfolge)                                                                                              |
|----------------------|----------------------------------------------------------------------------------------------------|
| Erläuterung          | Die Phasenfolge an der Gleichrichter-Eingangsleitung ist falsch.                                                                                   |
| Mögliche<br>Ursachen | Falscher Anschluss der Starkstromkabel                                                                                                    |
| Lösungen             | <ol> <li>Überprüfen Sie die Phasenfolge.</li> <li>Wenn der Alarm weiterhin besteht, wenden Sie sich an unseren<br/>technischen Service.</li> </ol> |

| Alarm                | A3 BOOSTER STOPPED (Booster gestoppt)                                                                                                    |
|----------------------|----------------------------------------------------------------------------------------------------|
| Erläuterung          | Der Gleichrichter wurde vorübergehend getrennt und der Wechselrichter wird von der Batterie gespeist.                                                                                             |
| Mögliche<br>Ursachen | <ul> <li>Instabilität der Netzspannung oder Frequenz.</li> <li>Mögliche Störung im Gleichrichter-Regelkreis.</li> </ul>                                                                           |
| Lösungen             | <ol> <li>Überprüfen Sie die Parameter der Netzspannung.</li> <li>Starten Sie das Gerät neu.</li> <li>Wenn der Alarm weiterhin besteht, wenden Sie sich an unseren technischen Service.</li> </ol> |

| Alarm                | A4 BOOSTER FAULT (Booster-Fehler)                                                                                     |
|----------------------|----------------------------------------------------------------------------------------------------|
| Erläuterung          | Der Gleichrichter wurde aufgrund eines internen Fehlers getrennt.                                                     |
| Mögliche<br>Ursachen | Mögliche Störung im Gleichrichter-Regelkreis.                                                                         |
| Lösungen             | <ol> <li>Überprüfen Sie, welche Alarme vorhanden sind und führen Sie<br/>die angegebenen Ma ßnahmen durch.</li> </ol> |
|                      | 2. Starten Sie das Gerät neu.                                                                                         |
|                      | <ol> <li>Wenn der Alarm weiterhin besteht, wenden Sie sich an unseren<br/>technischen Service.</li> </ol>             |

![](_page_47_Picture_0.jpeg)

| Alarm                | A5 DC VOLTAGE FAULT (Gleichspannungsstörung)                                                                                                    |  |  |
|----------------------|----------------------------------------------------------------------------------------------------|--|--|
| Erläuterung          | Die gemessene Gleichspannung liegt außerhalb der Toleranz.                                                                                                    |  |  |
| Mögliche<br>Ursachen | <ul> <li>Die Batterie hat die Spannung des entladenen Zustands<br/>aufgrund eines Stromausfalls erreicht.</li> <li>Messkreis-Fehler.</li> </ul>                                                                                                    |  |  |
| Lösungen             | <ol> <li>Überprüfen Sie den Istwert der gemessenen Gleichspannung.</li> <li>Im Falle eines Netzausfalls warten Sie, bis die<br/>Wechselspannung wiederhergestellt ist.</li> <li>Überprüfen Sie, welche Alarme vorhanden sind und führen Sie<br/>die angegebenen Maßnahmen durch.</li> <li>Starten Sie das Gerät neu.</li> <li>Wenn der Alarm weiterhin besteht, wenden Sie sich an unseren<br/>technischen Service.</li> </ol> |  |  |

| Alarm                | A6 BATTERY IN TEST (Batterie im Test)                                                                     |
|----------------------|----------------------------------------------------------------------------------------------------|
| Erläuterung          | Die Gleichrichterspannung wird reduziert, um eine kurze kontrollierte Entladung der Batterien zu starten. |
| Mögliche<br>Ursachen | Ein Batterietest wurde automatisch gestartet (falls aktiviert) oder<br>manuell durch den Benutzer.        |
| Lösungen             | 1. Warten Sie bis zum Ende des Tests, und prüfen Sie mögliche<br>Batteriefehler.                          |

| Alarm                | A7 BCB OFFEN                                                                                                    |
|----------------------|----------------------------------------------------------------------------------------------------|
| Erläuterung          | Der Trennschalter der Batterie ist offen.                                                                                                    |
| Mögliche<br>Ursachen | Trennschalter der Batterie offen.                                                                                                    |
| Lösungen             | <ol> <li>Überprüfen Sie den Status des Trennschalters der Batterien.</li> <li>Überprüfen Sie die Funktionalität des Trennschalter-Hilfskontakts.</li> <li>Überprüfen Sie die Verbindung zwischen dem Hilfskontakt des<br/>Trennschalters und den Zusatzklemmen der USV (falls vorhanden).</li> <li>Wenn der Alarm weiterhin besteht, wenden Sie sich an unseren<br/>technischen Service.</li> </ol> |

| Alarm                | A8 BATTERY DISCHARGE (Batterieentladung)                                                                             |  |
|----------------------|----------------------------------------------------------------------------------------------------|--|
| Erläuterung          | Die Batterie wird entladen.                                                                                          |  |
| Mögliche<br>Ursachen | <ul> <li>Die Batterie entlädt sich aufgrund eines Netzausfalls.</li> <li>Gleichrichterfehler.</li> </ul>             |  |
| Lösungen             | <ol> <li>Überprüfen Sie, welche Alarme vorhanden sind und führen Sie<br/>die angegebenen Maßnahmen durch.</li> </ol> |  |
|                      | <ol> <li>Wenn der Alarm weiterhin besteht, wenden Sie sich an unseren<br/>technischen Service.</li> </ol>            |  |

![](_page_48_Picture_1.jpeg)

| Alarm                | A9 BATTERY AUT END (Ende der Batterieautonomie)                                                                       |
|----------------------|----------------------------------------------------------------------------------------------------|
| Erläuterung          | Die Batterie hat die Vor-Alarm-Entladung erreicht.                                                                    |
| Mögliche<br>Ursachen | <ul> <li>Die Batterie entlädt sich aufgrund eines Netzausfalls.</li> <li>Gleichrichterfehler.</li> </ul>              |
| Lösungen             | <ol> <li>Überprüfen Sie, welche Alarme vorhanden sind und führen Sie<br/>die angegebenen Ma ßnahmen durch.</li> </ol> |
|                      | <ol> <li>Wenn der Alarm weiterhin besteht, wenden Sie sich an unseren<br/>technischen Service.</li> </ol>             |

| Alarm                | A10                              | BATTERY FAULT (Batteriefehler)                                                    |
|----------------------|----------------------------------|-----------------------------------------------------------------------------------|
| Erläuterung          | Fehler (nach einem Batterietest) |                                                                                   |
| Mögliche<br>Ursachen | ~                                | Batteriefehler.                                                                   |
| Lösungen             | 1.                               | Die Batterie prüfen.                                                              |
|                      | 2.                               | System zurücksetzen.                                                              |
|                      | 3.                               | Wenn der Alarm weiterhin besteht, wenden Sie sich an unseren technischen Service. |

| Alarm                | A11   | SHORT CIRCUIT (Kurzschluss)                                                       |
|----------------------|-------|-----------------------------------------------------------------------------------|
| Erläuterung          | Der S | Stromsensor hat am Ausgang einen Kurzschluss erkannt.                             |
| Mögliche<br>Ursachen | A A   | Problem beim Verbraucher.<br>Messkreis-Fehler.                                    |
| Lösungen             | 1.    | Überprüfen Sie die an den USV-Ausgang angeschlossenen Verbraucher.                |
|                      | 2.    | Wenn der Alarm weiterhin besteht, wenden Sie sich an unseren technischen Service. |

| Alarm                | A12 STOP TIMEOUT SC (Stopp der Kurzschluss-<br>Zeitüberschreitung)                                                                                |
|----------------------|----------------------------------------------------------------------------------------------------|
| Erläuterung          | Wechselrichterabschaltung durch einen längeren Kurzschluss bei<br>Stromausfall oder durch Überstrom am<br>Wechselrichterbrückeneingang.           |
| Mögliche<br>Ursachen | <ul> <li>Kurzschluss der Verbraucher bei einem Stromausfall</li> <li>Störung an Wechselrichterbrücke.</li> <li>Zeitweilige Stromspitze</li> </ul> |
| Lösungen             | <ol> <li>System zurücksetzen.</li> <li>Wenn der Alarm weiterhin besteht, wenden Sie sich an unseren<br/>technischen Service.</li> </ol>           |

49

![](_page_49_Picture_0.jpeg)

| Alarm                | A13                                                                                                  | INV OUT OF TOL (Wechselrichter außerhalb des<br>Toleranzbereichs)                               |  |
|----------------------|----------------------------------------------------------------------------------------------------|-------------------------------------------------------------------------------------------------|--|
| Erläuterung          | Die Wechselrichterspannung oder -frequenz liegen außerhalb der Toleranz.                             |                                                                                                 |  |
| Mögliche<br>Ursachen | <ul> <li>Wechselrichterabschaltung aufgrund eines Alarms.</li> <li>Wechselrichterausfall.</li> </ul> |                                                                                                 |  |
| Lösungen             | 1. Ü                                                                                                 | Überprüfen Sie, welche Alarme vorhanden sind und führen Sie<br>die angegebenen Maßnahmen durch. |  |
|                      | 2. V                                                                                                 | Nenn der Alarm weiterhin besteht, wenden Sie sich an unseren echnischen Service.                |  |

| Alarm                | A14 BYPASS WR SEQ (Bypass - falsche Phasenfolge)                                                                                                   |  |
|----------------------|----------------------------------------------------------------------------------------------------|--|
| Erläuterung          | Die Phasenfolge an der Bypassleitung ist falsch.                                                                                                   |  |
| Mögliche<br>Ursachen | Falscher Anschluss der Starkstromkabel                                                                                                    |  |
| Lösungen             | <ol> <li>Überprüfen Sie die Phasenfolge.</li> <li>Wenn der Alarm weiterhin besteht, wenden Sie sich an unseren<br/>technischen Service.</li> </ol> |  |

| Alarm                | A15 BYPASS FAULT (Bypass-Fehler)                                                                                                    |
|----------------------|----------------------------------------------------------------------------------------------------|
| Erläuterung          | Die Spannung oder Frequenz der Bypassleitung liegen außerhalb der Toleranz.                                                                                                    |
| Mögliche<br>Ursachen | <ul> <li>Instabilität der Bypassleitung oder Ausfall.</li> <li>Falsche Phasenfolge</li> </ul>                                                                                                    |
| Lösungen             | <ol> <li>Überprüfen Sie die Anschlüsse an das Stromnetz.</li> <li>Überprüfen Sie die Stabilität der Netzspannung.</li> <li>Wenn der Alarm weiterhin besteht, wenden Sie sich an unseren technischen Service.</li> </ol> |

| Alarm                | A16 BYPASS> LOAD (Bypass> Verbraucher)                                                                           |
|----------------------|----------------------------------------------------------------------------------------------------|
| Erläuterung          | Verbraucher erhält Strom von Bypassleitung.                                                                      |
| Mögliche<br>Ursachen | Temporäre Umschaltung wegen Wechselrichterausfall.                                                               |
| Lösungen             | <ol> <li>Überprüfen Sie den Wechselrichterstatus und prüfen Sie, ob<br/>andere Alarme vorhanden sind.</li> </ol> |
|                      | <ol> <li>Wenn der Alarm weiterhin besteht, wenden Sie sich an unseren<br/>technischen Service.</li> </ol>        |

![](_page_50_Picture_1.jpeg)

| Alarm                | A17 RETRANSFER BLOCK (Zurückschaltung gesperrt)                                                           |
|----------------------|----------------------------------------------------------------------------------------------------|
| Erläuterung          | Verbraucher ist geblockt auf Bypassleitung.                                                               |
| Mögliche<br>Ursachen | Sehr häufige Umschaltungen durch Einschaltströme der<br>Verbraucher.                                      |
|                      | Probleme des statischen Schalters.                                                                        |
| Lösungen             | 1. System zurücksetzen.                                                                                   |
|                      | 2. Überprüfen Sie die Einschaltstromstöße der Verbraucher.                                                |
|                      | <ol> <li>Wenn der Alarm weiterhin besteht, wenden Sie sich an unseren<br/>technischen Service.</li> </ol> |

| Alarm                | A18 MCCB GESCHLOSSEN                                                                                      |
|----------------------|----------------------------------------------------------------------------------------------------|
| Erläuterung          | Der Schalter für manuellen Bypassbetrieb ist geschlossen.                                                 |
| Mögliche<br>Ursachen | Trennschalter f ür manuellen Bypassbetrieb geschlossen.                                                   |
| Lösungen             | <ol> <li>Überprüfen Sie den Status des Trennschalters für manuellen<br/>Bypassbetrieb.</li> </ol>         |
|                      | 2. Uberprüfen Sie die Funktionalität des Trennschalter-Hilfskontakts.                                     |
|                      | <ol> <li>Wenn der Alarm weiterhin besteht, wenden Sie sich an unseren<br/>technischen Service.</li> </ol> |

| Alarm                | A19 OCB OFFEN                                                                                                    |
|----------------------|----------------------------------------------------------------------------------------------------|
| Erläuterung          | Der Trennschalter am Ausgang ist offen.                                                                                                    |
| Mögliche<br>Ursachen | Trennschalter am Ausgang offen.                                                                                                    |
| Lösungen             | <ol> <li>Überprüfen Sie den Status des Trennschalters am Ausgang.</li> <li>Überprüfen Sie die Funktionalität des Trennschalter-Hilfskontakts.</li> <li>Wenn der Alarm weiterhin besteht, wenden Sie sich an unseren technischen Service.</li> </ol> |

| Alarm                | A20 ÜBERLASTUNG                                                                                                    |
|----------------------|----------------------------------------------------------------------------------------------------|
| Erläuterung          | Der Stromsensor hat am Ausgang eine Überlastung erkannt. Wenn der Alarm weiterhin besteht, wird der thermische Bildschutz aktiviert (Alarm A21).          |
| Mögliche<br>Ursachen | <ul> <li>Ausgangsüberlastung.</li> <li>Messkreis-Fehler.</li> </ul>                                                                                       |
| Lösungen             | <ol> <li>Überprüfen Sie die an den USV-Ausgang angeschlossenen<br/>Verbraucher.</li> <li>Wenden Sie sich bitte an unseren technischen Service.</li> </ol> |

![](_page_51_Picture_0.jpeg)

| Alarm                | A21 WÄRMEBILD                                                                                                    |
|----------------------|----------------------------------------------------------------------------------------------------|
| Erläuterung          | Der thermische Bildschutz wurde nach einer längeren Wechselrichterüberlastung aktiviert. Der Wechselrichter wird für 30 Minuten abgeschaltet und dann neu gestartet.                                                  |
| Mögliche<br>Ursachen | <ul> <li>Ausgangsüberlastung.</li> <li>Messkreis-Fehler.</li> </ul>                                                                                                    |
| Lösungen             | <ol> <li>Überprüfen Sie die an den USV-Ausgang angeschlossenen Verbraucher.</li> <li>Sollten Sie die Stromversorgung des Wechselrichters sofort<br/>wiederherstellen müssen, setzen Sie das System zurück.</li> </ol> |
|                      | <ol> <li>Wenn der Alarm weiterhin besteht, wenden Sie sich an unseren<br/>technischen Service.</li> </ol>                                                                                                    |

| Alarm                | A22 BYPASS SWITCH (Bypass-Schalter)                                                                                                    |
|----------------------|----------------------------------------------------------------------------------------------------|
| Erläuterung          | Der Wahlschalter "Normal/Bypass" wurde betätigt.                                                                                                    |
| Mögliche<br>Ursachen | Wartungsarbeiten.                                                                                                    |
| Lösungen             | <ol> <li>Überprüfen Sie die Schalterstellung des Wahlschalters.</li> <li>Wenn der Alarm weiterhin besteht, wenden Sie sich an unseren<br/>technischen Service.</li> </ol> |

| Alarm                | A23 EPO PRESSED (EPO gedrückt)                                                                                                    |
|----------------------|----------------------------------------------------------------------------------------------------|
| Erläuterung          | Das System wird durch die Betätigung der Not-AUS-Taste gesperrt.                                                                                                    |
| Mögliche<br>Ursachen | Betätigung der (lokalen oder externen) Not-AUS-Taste.                                                                                                    |
| Lösungen             | <ol> <li>Ziehen Sie die Not-AUS-Taste zurück und setzen Sie den Alarm zurück.</li> <li>Wenn der Alarm weiterhin besteht, wenden Sie sich an unseren technischen Service.</li> </ol> |

| Alarm       | A24 HOHE TEMPERATUR                                                                                                    |
|-------------|----------------------------------------------------------------------------------------------------|
| Erläuterung | Hohe Temperatur des Kühlkörpers auf der Wechselrichterbrücke oder Auslösung der Gleichstromsicherungen, die Wechselrichterbrücke schützen. |
| Mögliche    | Fehler der Kühlkörperlüfter.                                                                                                    |
| Ursachen    | Die Raum- oder Kühllufttemperatur ist zu hoch.                                                                                             |
|             | Auslösung der Gleichstromsicherungen.                                                                                                    |
| Lösungen    | 1. Lüfterbetrieb prüfen.                                                                                                    |
|             | 2. Reinigen Sie die Lüftungsgitter und die Luftfilter, falls vorhanden.                                                                    |
|             | 3. Überprüfen Sie die Klimaanlage (falls vorhanden).                                                                                       |
|             | <ol> <li>Überprüfen Sie den Status der Gleichstromsicherungen am<br/>Eingang der Wechselrichterbrücke.</li> </ol>                          |
|             | <ol> <li>Wenn der Alarm weiterhin besteht, wenden Sie sich an unseren<br/>technischen Service.</li> </ol>                                  |

![](_page_52_Picture_1.jpeg)

| Alarm                | A25 INVERTER OFF (Wechselrichter aus)                                                                                                   |
|----------------------|----------------------------------------------------------------------------------------------------|
| Erläuterung          | Der Wechselrichter ist wegen einer Betriebsstörung gesperrt.                                                                            |
| Mögliche<br>Ursachen | ➢ Diverses.                                                                                                    |
| Lösungen             | <ol> <li>System zurücksetzen.</li> <li>Wenn der Alarm weiterhin besteht, wenden Sie sich an unseren<br/>technischen Service.</li> </ol> |

| Alarm                | A26 COMMUNIC ERROR (Kommunikationsfehler)                                            |
|----------------------|--------------------------------------------------------------------------------------|
| Erläuterung          | Interner Fehler.                                                                     |
| Mögliche<br>Ursachen | Kommunikationsprobleme des Mikrocontrollers                                          |
| Lösungen             | 1. Wenn der Alarm weiterhin besteht, wenden Sie sich an unseren technischen Service. |

| Alarm                | A27 EEPROM ERROR (EEPROM-Fehler)                                                   |
|----------------------|------------------------------------------------------------------------------------|
| Erläuterung          | Der Controller hat einen Fehler in den im EEPROM gespeicherten Parametern erkannt. |
| Mögliche<br>Ursachen | Während der Programmierung falsche Parameter eingegeben                            |
| Lösungen             | 1. Wenden Sie sich bitte an unseren technischen Service.                           |

| Alarm                | A28                                                                                                    | CRITICAL FAULT (Kritischer Fehler)                                                              |
|----------------------|----------------------------------------------------------------------------------------------------|-------------------------------------------------------------------------------------------------|
| Erläuterung          | Es wurde ein Alarm aktiviert, der das Abschalten eines Teils der USV (Gleichrichter, Wechselrichter, statischer Schalter) verursacht. |                                                                                                 |
| Mögliche<br>Ursachen | > 3                                                                                                    | Systemfehler.                                                                                   |
| Lösungen             | 1.                                                                                                    | Überprüfen Sie, welche Alarme vorhanden sind und führen Sie<br>die angegebenen Maßnahmen durch. |
|                      | 2.                                                                                                    | Wenn der Alarm weiterhin besteht, wenden Sie sich an unseren technischen Service.               |

| Alarm                | A29    | MAINTENANCE REQ (Wartungsanforderung)                     |
|----------------------|--------|-----------------------------------------------------------|
| Erläuterung          | Es ist | notwendig, Wartungsarbeiten durchzuführen.                |
| Mögliche<br>Ursachen | > [    | Die Frist seit der letzten Wartungsarbeit ist abgelaufen. |
| Lösungen             | 1. V   | Venden Sie sich bitte an unseren technischen Service.     |

![](_page_53_Picture_0.jpeg)

| Alarm                | A30 COMMON ALARM (Sammelalarm)                                                                     |  |  |
|----------------------|----------------------------------------------------------------------------------------------------|--|--|
| Erläuterung          | Sammelalarm.                                                                                       |  |  |
| Mögliche<br>Ursachen | Mindestens ein Alarm ist vorhanden.                                                                |  |  |
| Lösungen             | 1. Überprüfen Sie, welche Alarme vorhanden sind und führen Sie die<br>angegebenen Maßnahmen durch. |  |  |

| Alarm                | A31 MBCB BUS CLOSED (MCCB-Bus geschlossen)                                                                |
|----------------------|----------------------------------------------------------------------------------------------------|
| Erläuterung          | Der Schalter für manuellen Bypassbetrieb ist geschlossen.                                                 |
| Mögliche<br>Ursachen | Trennschalter f ür manuellen Bypassbetrieb geschlossen.                                                   |
| Lösungen             | <ol> <li>Überprüfen Sie den Status des Trennschalters für manuellen<br/>Bypassbetrieb.</li> </ol>         |
|                      | 2. Überprüfen Sie die Funktionalität des Trennschalter-Hilfskontakts                                      |
|                      | <ol> <li>Wenn der Alarm weiterhin besteht, wenden Sie sich an unseren<br/>technischen Service.</li> </ol> |

| Alarm                | A32 EPO BUS CLOSED (EPO-Bus geschlossen)                                                                                                    |
|----------------------|----------------------------------------------------------------------------------------------------|
| Erläuterung          | Das System wird durch die Betätigung der Not-AUS-Taste gesperrt.                                                                                                    |
| Mögliche<br>Ursachen | Betätigung der (lokalen oder externen) Not-AUS-Taste.                                                                                                    |
| Lösungen             | <ol> <li>Ziehen Sie die Not-AUS-Taste zurück und setzen Sie den Alarm zurück.</li> <li>Wenn der Alarm weiterhin besteht, wenden Sie sich an unseren technischen Service.</li> </ol> |

| Alarm                | A33 ASYMMETRIC LOAD (unsymmetrische Last)                                                                                           |
|----------------------|----------------------------------------------------------------------------------------------------|
| Erläuterung          | Die an den Gleichspannungskondensatoren gemessenen positiven und negativen Spannungen zum Mittelpunkt sind unterschiedlich.         |
| Mögliche<br>Ursachen | <ul> <li>Mögliche Störung am Messkreis.</li> <li>Möglicher Fehler der Gleichspannungskondensatoren.</li> </ul>                      |
| Lösungen             | <ol> <li>System zurücksetzen.</li> <li>Wenn der Alarm weiterhin besteht, wenden Sie sich an unseren technischen Service.</li> </ol> |

| Alarm                | A34 SERVICE ERFORDERLICH                                                             |
|----------------------|--------------------------------------------------------------------------------------|
| Erläuterung          | Eine USV-Prüfung ist erforderlich.                                                   |
| Mögliche<br>Ursachen | Mögliche USV-Störung.                                                                |
| Lösungen             | 1. Wenn der Alarm weiterhin besteht, wenden Sie sich an unseren technischen Service. |

![](_page_54_Picture_1.jpeg)

| Alarm                | A35           | DIESEL MODE (Dieselbetrieb)                                                                                                    |  |  |
|----------------------|---------------|----------------------------------------------------------------------------------------------------|--|--|
| Erläuterung          | Die US        | Die USV wird vom Diesel-Notstromaggregat mit Strom versorgt.                                                                               |  |  |
| Mögliche<br>Ursachen | > [<br>N<br>E | Der Hilfskontakt, der das mit der USV verbundene Diesel-<br>Notstromaggregat aktiviert, ist geschlossen und erzwingt diese<br>Betriebsart. |  |  |
| Lösungen             | 1.            | Warten Sie, bis das Diesel-Notstromaggregat aufhört, sobald die Netzspannung wiederhergestellt ist.                                        |  |  |
|                      | 2.            | Überprüfen Sie die Verbindung des Hilfskontaktes, der das<br>Diesel-Notstromaggregat anzeigt, zu den Klemmen XD1/XD2.                      |  |  |
|                      | 3.            | Wenn der Alarm weiterhin besteht, wenden Sie sich an unseren technischen Service.                                                          |  |  |

| Alarm                | A36                                                                                                | DC FASTSHUTDOWN (Schnellabschaltung der<br>Gleichspannung)                        |
|----------------------|----------------------------------------------------------------------------------------------------|-----------------------------------------------------------------------------------|
| Erläuterung          | Wechselrichterabschaltung durch den Schutzsensor aufgrund plötzlicher Gleichspannungsschwankungen. |                                                                                   |
| Mögliche<br>Ursachen |                                                                                                    | Batteriefehler.                                                                   |
| Lösungen             | 1.<br>2.                                                                                           | Die Batterie prüfen.<br>System zurücksetzen.                                      |
|                      | 3.                                                                                                 | Wenn der Alarm weiterhin besteht, wenden Sie sich an unseren technischen Service. |

| Alarm                | A38 INV> LOAD (Wechselrichter> Verbraucher)                                                                                                    |
|----------------------|----------------------------------------------------------------------------------------------------|
| Erläuterung          | Der Verbraucher erhält Strom vom Wechselrichter. Dieser Alarm ist für USV-Anlagen im "ECO"-Modus aktiv, wobei die bevorzugte Stromversorgung über die Bypassleitung erfolgt. |
| Mögliche<br>Ursachen | Temporäre Umschaltung wegen Ausfall der Bypassleitung.                                                                                                    |
| Lösungen             | <ol> <li>Überprüfen Sie den Status der Bypassleitung und prüfen Sie, ob<br/>andere Alarme vorhanden sind.</li> </ol>                                                         |
|                      | <ol> <li>Wenn der Alarm weiterhin besteht, wenden Sie sich an unseren<br/>technischen Service.</li> </ol>                                                                    |

| Alarm                | A39                                                                                   | INV ERROR LOOP (Wechselrichter-Fehlerschleife)                                                               |
|----------------------|---------------------------------------------------------------------------------------|----------------------------------------------------------------------------------------------------|
| Erläuterung          | Der Regelkreis ist nicht in der Lage, die Wechselrichterspannung genau zu regulieren. |                                                                                                    |
| Mögliche<br>Ursachen | Regelkreisfehler.                                                                     |                                                                                                    |
| Lösungen             | 1.<br>2.                                                                              | System zurücksetzen.<br>Wenn der Alarm weiterhin besteht, wenden Sie sich an unseren<br>technischen Service. |

![](_page_55_Picture_0.jpeg)

| Alarm                | A40 SSI FAULT (SSI-Fehler)                                                                                                    |
|----------------------|----------------------------------------------------------------------------------------------------|
| Erläuterung          | Das System hat einen Fehler im statischen Schalter des Wechselrichters erkannt.                                                                                   |
| Mögliche<br>Ursachen | <ul> <li>Mögliche Probleme der Verbraucher.</li> <li>Fehler des statischen Schalters.</li> </ul>                                                                  |
| Lösungen             | <ol> <li>Überprüfen Sie die Stromaufnahme der Verbraucher und das<br/>Vorhandensein von Gleichstromkomponenten, falls vorhanden,<br/>auf Wechselstrom.</li> </ol> |
|                      | <ol> <li>Wenn der Alarm weiterhin besteht, wenden Sie sich an unseren<br/>technischen Service.</li> </ol>                                                         |

| Alarm                | A41              | RECT ERROR LOOP (Gleichrichter-Fehlerschleife)                                                               |
|----------------------|------------------|----------------------------------------------------------------------------------------------------|
| Erläuterung          | Der Re<br>Gleich | egelkreis ist nicht in der Lage, die Ausgangsspannung des<br>richters genau zu regulieren.                   |
| Mögliche<br>Ursachen |                  | Regelkreisfehler.                                                                                            |
| Lösungen             | 1.<br>2.         | System zurücksetzen.<br>Wenn der Alarm weiterhin besteht, wenden Sie sich an unseren<br>technischen Service. |

| Alarm                | A43              | CURR ERROR LOOP (Stromfehler)                                                                                |
|----------------------|------------------|----------------------------------------------------------------------------------------------------|
| Erläuterung          | Der Re<br>Gleich | egelkreis ist nicht in der Lage, den Ausgangsstrom des<br>richters genau zu regulieren.                      |
| Mögliche<br>Ursachen | > 1              | Regelkreisfehler.                                                                                            |
| Lösungen             | 1.<br>2.         | System zurücksetzen.<br>Wenn der Alarm weiterhin besteht, wenden Sie sich an unseren<br>technischen Service. |

| Alarm                | A45 HIGH TEMP SSW (hohe Temperatur am SSW)                                                                                                    |
|----------------------|----------------------------------------------------------------------------------------------------|
| Erläuterung          | Hohe Temperatur des Kühlkörpers auf dem statischen Schalter.                                                                                                    |
| Mögliche<br>Ursachen | <ul> <li>Fehler der Kühlkörperlüfter.</li> <li>Die Raum- oder Kühllufttemperatur ist zu hoch.</li> </ul>                                                                                                    |
| Lösungen             | <ol> <li>Lüfterbetrieb prüfen.</li> <li>Reinigen Sie die Lüftungsgitter und die Luftfilter, falls vorhanden.</li> <li>Überprüfen Sie die Klimaanlage (falls vorhanden).</li> <li>Wenn der Alarm weiterhin besteht, wenden Sie sich an unseren technischen Service.</li> </ol> |

![](_page_56_Picture_1.jpeg)

| Alarm                | A46 PAR LOST REDUND (Parallelsystem - verlorene Redundanz)                                                                                                    |
|----------------------|----------------------------------------------------------------------------------------------------|
| Erläuterung          | Dieser Alarm ist nur bei PARALLEL-Systemen aktiv. Die Kontinuität ist<br>im Falle eines Fehlers an einer der USV-Einheiten nicht gewährleistet.                    |
| Mögliche<br>Ursachen | <ul> <li>Die Gesamtlast der Verbraucher ist höher als der maximal<br/>erwartete Wert.</li> <li>Mögliche Störung am Messkreis.</li> </ul>                           |
| Lösungen             | <ol> <li>Überprüfen Sie die Leistungsabgabe des Systems.</li> <li>Wenn der Alarm weiterhin besteht, wenden Sie sich an unseren<br/>technischen Service.</li> </ol> |

| Alarm                | A47 SEND PARAM ERROR (Parameterfehler senden)            |
|----------------------|----------------------------------------------------------|
| Erläuterung          | Interner Fehler.                                         |
| Mögliche<br>Ursachen | Kommunikationsprobleme des Mikrocontrollers              |
| Lösungen             | 1. Wenden Sie sich bitte an unseren technischen Service. |

| Alarm                | A48 RCV PARAM ERROR (Parameterfehler erhalten)           |
|----------------------|----------------------------------------------------------|
| Erläuterung          | Interner Fehler.                                         |
| Mögliche<br>Ursachen | Kommunikationsprobleme des Mikrocontrollers              |
| Lösungen             | 1. Wenden Sie sich bitte an unseren technischen Service. |

| Alarm                | A49 TEST MODE ERROR (Testbetrieb-Fehler)                 |
|----------------------|----------------------------------------------------------|
| Erläuterung          | Interner Fehler.                                         |
| Mögliche<br>Ursachen | Kommunikationsprobleme des Mikrocontrollers              |
| Lösungen             | 1. Wenden Sie sich bitte an unseren technischen Service. |

| Alarm                | A50 SSW BLOCKED (SSW blockiert)                                                                                                    |
|----------------------|----------------------------------------------------------------------------------------------------|
| Erläuterung          | Der statische Schalter ist blockiert. Der Verbraucher wird nicht mehr mit Strom versorgt.                                                                                                    |
| Mögliche<br>Ursachen | <ul> <li>Fehler bei den Verbrauchern.</li> <li>Mögliche USV-Störung.</li> </ul>                                                                                                    |
| Lösungen             | <ol> <li>Überprüfen Sie die Verbraucher auf mögliche Fehler.</li> <li>System zurücksetzen.</li> <li>Wenn der Alarm weiterhin besteht, wenden Sie sich an unseren technischen Service.</li> </ol> |

![](_page_57_Picture_0.jpeg)

| Alarm                | A51 BATT TEMPERATURE (Batterie-Temperatur)                                                                                                    |
|----------------------|----------------------------------------------------------------------------------------------------|
| Erläuterung          | Die Batterietemperatur ist außerhalb des Toleranzbereichs. Dieser<br>Alarm ist nur aktiv, wenn der Temperaturfühler auf der Batterie<br>installiert und in Betrieb ist. |
| Mögliche<br>Ursachen | <ul> <li>Anormale Temperatur im Batterieschrank</li> <li>Mögliche Störung am Messkreis.</li> </ul>                                                                      |
| Lösungen             | <ol> <li>Überprüfen Sie die Temperatur an den Batterien und entfernen<br/>Sie die Ursache des Alarms, falls vorhanden.</li> </ol>                                       |
|                      | 2. Wenn der Alarm weiterhin besteht, wenden Sie sich an unseren technischen Service.                                                                                    |

| Alarm                | A53 FIRMWARE ERROR (Firmware-Fehler)                                        |
|----------------------|-----------------------------------------------------------------------------|
| Erläuterung          | Der Controller hat eine Inkompatibilität in der Steuerungssoftware erkannt. |
| Mögliche<br>Ursachen | Das Software-Update wurde nicht ordnungsgemäß durchgeführt.                 |
| Lösungen             | 1. Wenden Sie sich bitte an unseren technischen Service.                    |

| Alarm                | A54 CAN ERROR                                            |
|----------------------|----------------------------------------------------------|
| Erläuterung          | Interner Fehler.                                         |
| Mögliche<br>Ursachen | Kommunikationsprobleme des Mikrocontrollers              |
| Lösungen             | 1. Wenden Sie sich bitte an unseren technischen Service. |

| Alarm                | A55 PAR CABLE DISC (paralleles Kabel unterbrochen)                                                                         |
|----------------------|----------------------------------------------------------------------------------------------------|
| Erläuterung          | Keine Kommunikation über Parallelkabel.                                                                                    |
| Mögliche<br>Ursachen | Parallelkabel abgetrennt oder beschädigt.                                                                                  |
| Lösungen             | <ol> <li>Überprüfen Sie den Anschluss des Kabels</li> <li>Wenden Sie sich bitte an unseren technischen Service.</li> </ol> |

| Alarm                | A56                                                                                           | MAINS UNBALANCE (Unsymmetrie des Netzes)                                                 |  |
|----------------------|-----------------------------------------------------------------------------------------------|------------------------------------------------------------------------------------------|--|
| Erläuterung          | Die Gleichrichter-Eingangsspannung ist unsymmetrisch.                                         |                                                                                          |  |
| Mögliche<br>Ursachen | <ul> <li>Probleme im öffentlichen LV- oder MV-Netz</li> <li>Fehler des Messkreises</li> </ul> |                                                                                          |  |
| Lösungen             | 1.<br>2.                                                                                      | Überprüfen der Eingangsspannung<br>Wenden Sie sich bitte an unseren technischen Service. |  |

![](_page_58_Picture_1.jpeg)

| Alarm                | A63 START SEQ BLOCK (Startsequenz blockiert)                                                                                                    |
|----------------------|----------------------------------------------------------------------------------------------------|
| Erläuterung          | Während der USV-Inbetriebnahme verhinderte ein Fehler die ordnungsgemäße Ausführung der Startsequenz.                                                                                                    |
| Mögliche<br>Ursachen | <ul> <li>Steuergeräte in der falschen Position oder unsachgemäß bedient.</li> <li>Möglicher interner Fehler.</li> </ul>                                                                                                |
| Lösungen             | <ol> <li>Stellen Sie sicher, dass die Position der Bedienelemente<br/>(Trennschalter, Wahlschalter) wie f ür die Arbeitsabl äufe<br/>angegeben ist (siehe Abschnitt "Installation und<br/>Inbetriebnahme").</li> </ol> |
|                      | <ol> <li>Wenn der Alarm weiterhin besteht, wenden Sie sich an unseren<br/>technischen Service.</li> </ol>                                                                                                    |